## INTEGRITY MODELER 8.3 WINDCHILL INTEGRATION – OVERVIEW AND USE CASES

Patrick Ollerton

December 2016

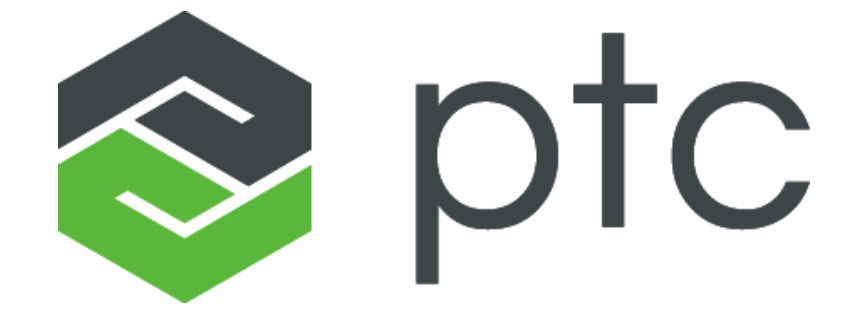

### INTEGRITY MODELER 8.3 – WINDCHILL INTEGRATION

- 1. Introduction
- 2. Modeler to Windchill Productivity
- 3. Modeler to Windchill Traceability
- 4. Detailed Use Cases

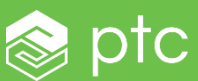

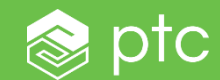

## INTEGRITY MODELER 8.3 - WINDCHILL INTEGRATION INTRODUCTION

### INTEGRITY MODELER - WINDCHILL INTEGRATION INTRODUCTION

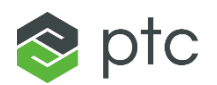

- Integrity Modeler to Windchill PDMLink Productivity
  - Auto-generation of Windchill PDMLink Parts from Model System Blocks
  - Auto-generation of Windchill PDMLink Options & Variants from Model Variation Points & Variants
- Integrity Modeler and Windchill PDMLink Bi-directional Traceability
  - Manage Traceability Links between Windchill Parts and Model System Blocks

#### **Business Value**

- Increase productivity by:
  - accelerating PLM product/project start-up using pre-populated BoMs & Options
- Improve product quality by:
  - Avoiding the re-entry of data throughout the system & product lifecycle
  - enabling early impact analysis of system design changes and product part changes
- Reduce costs by;
  - Increasing reuse, considering product lines and product variation early system & product lifecycle

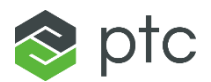

### Productivity

#### Modeler Windchill Exporter

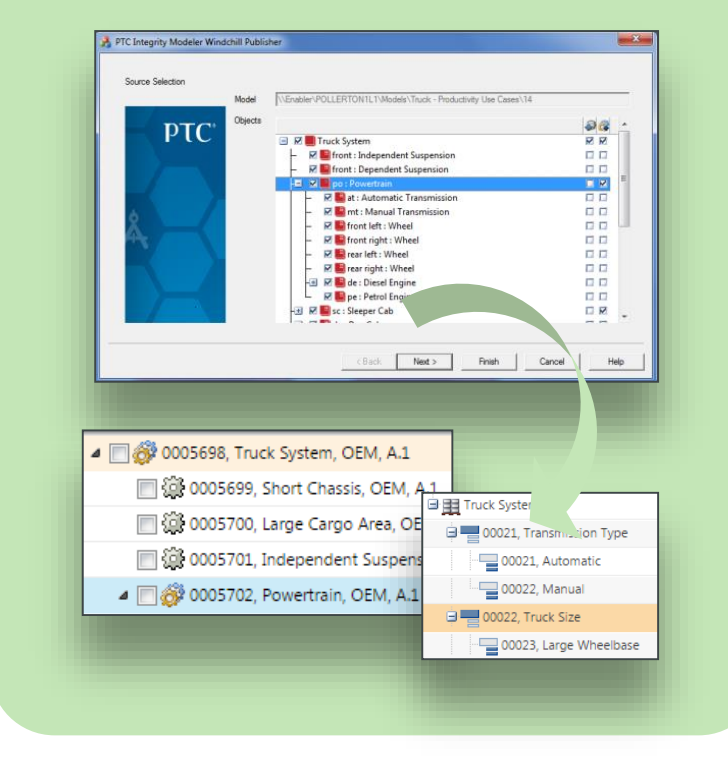

### Traceability

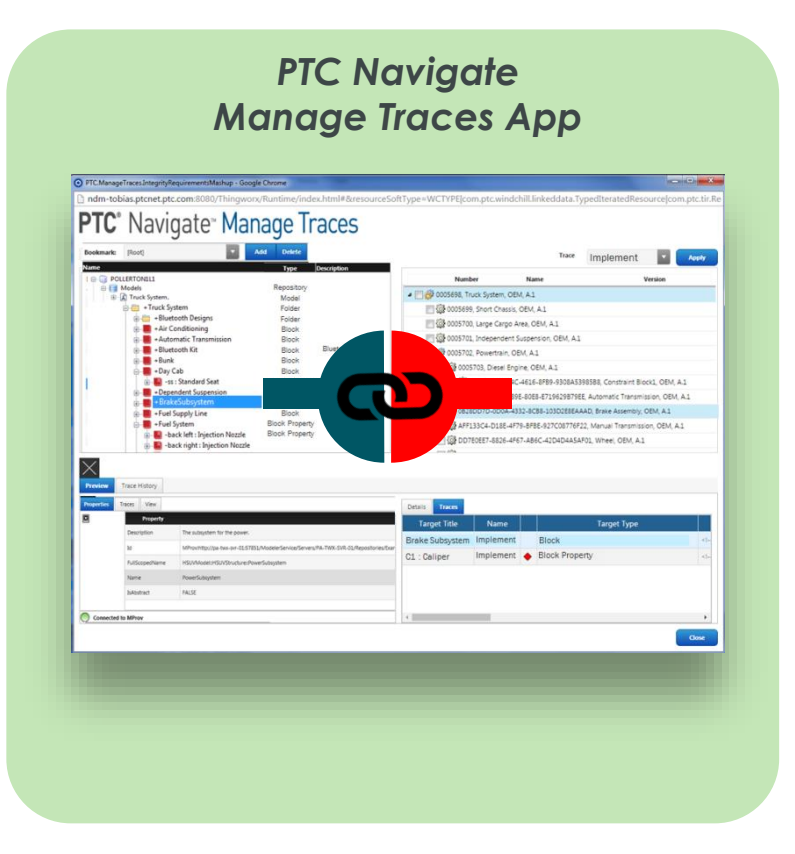

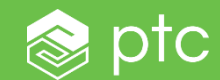

## MODELER TO WINDCHILL PRODUCTIVITY

## MODELER TO WINDCHILL PRODUCTIVITY

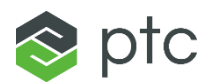

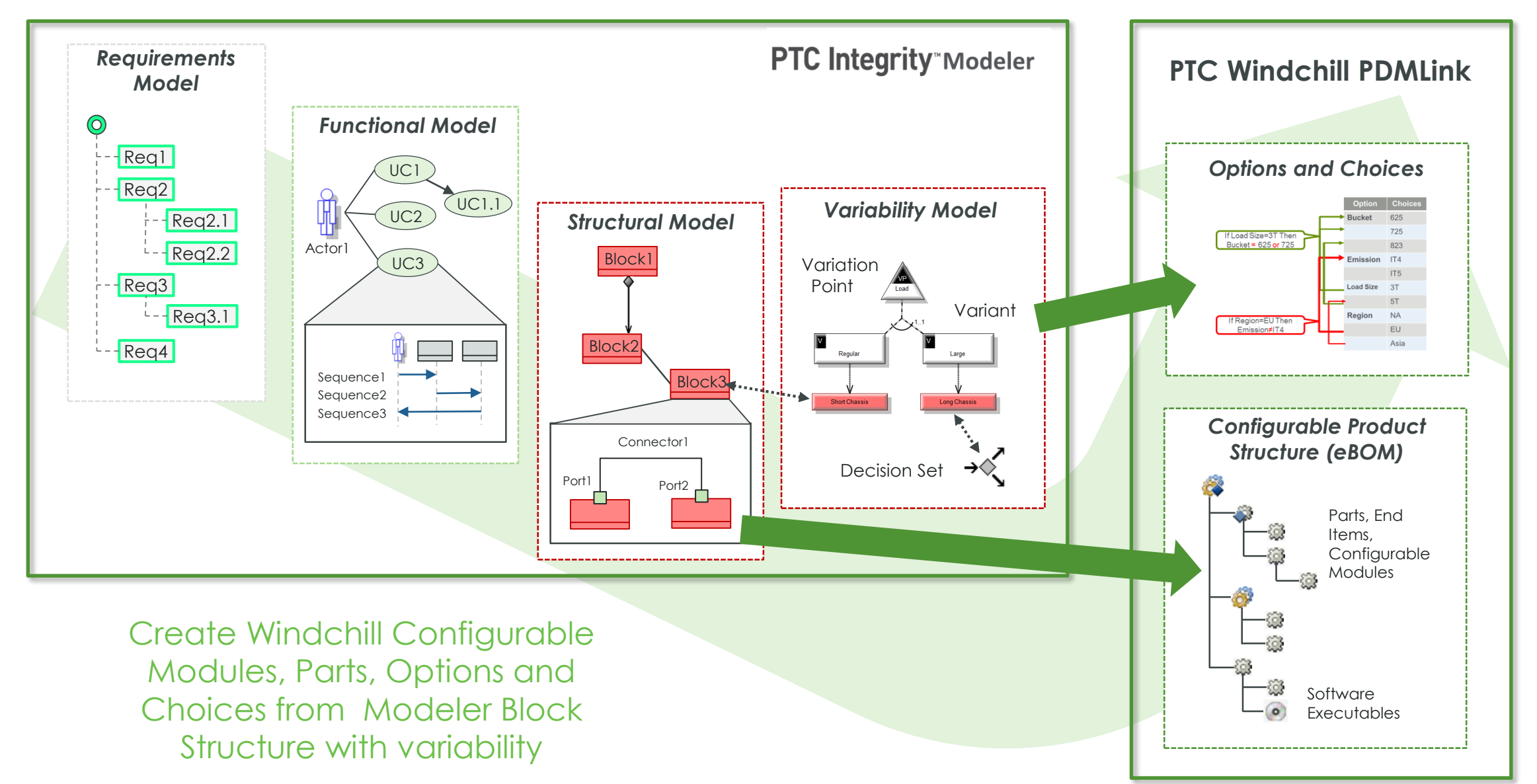

### MODELER TO WINDCHILL PRODUCTIVITY - STEP 1

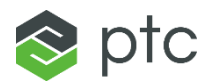

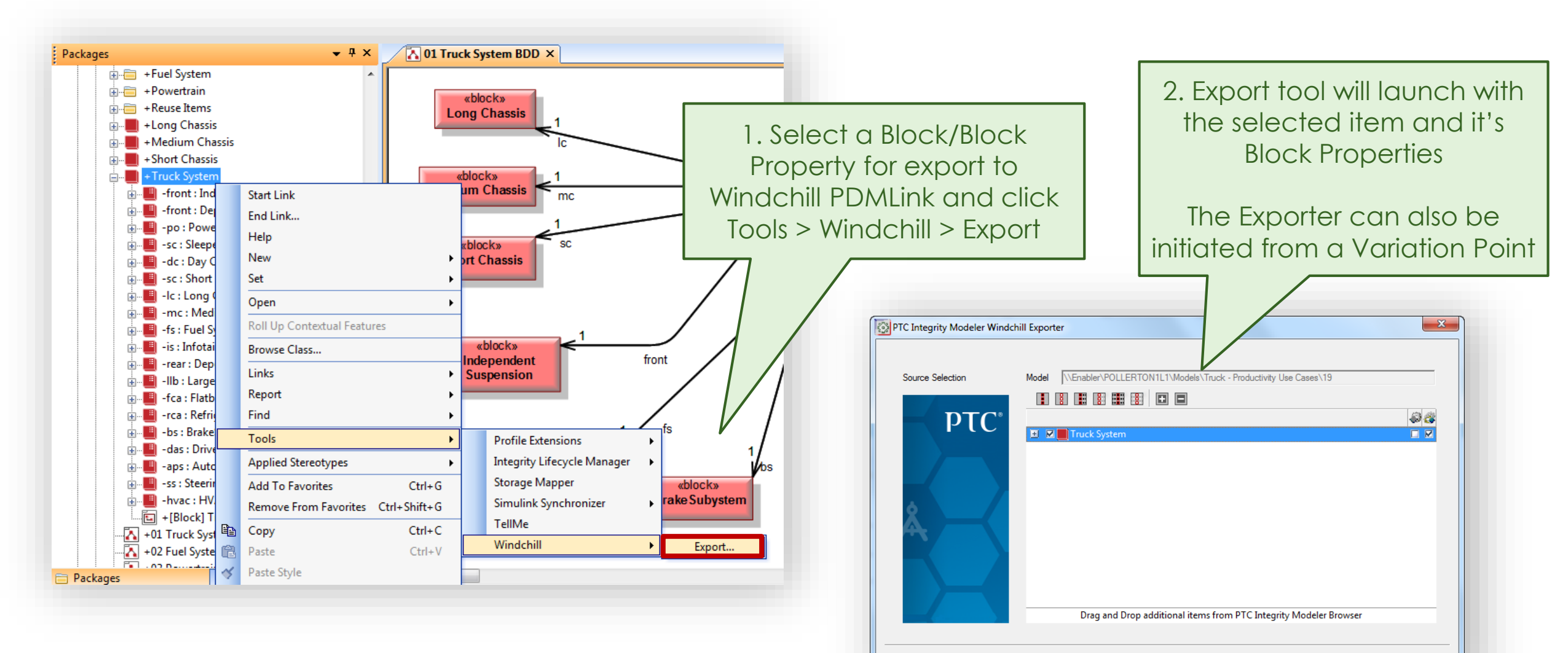

Next >

Export

Cancel

Help

## MODELER TO WINDCHILL PRODUCTIVITY – STEP 2

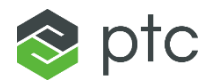

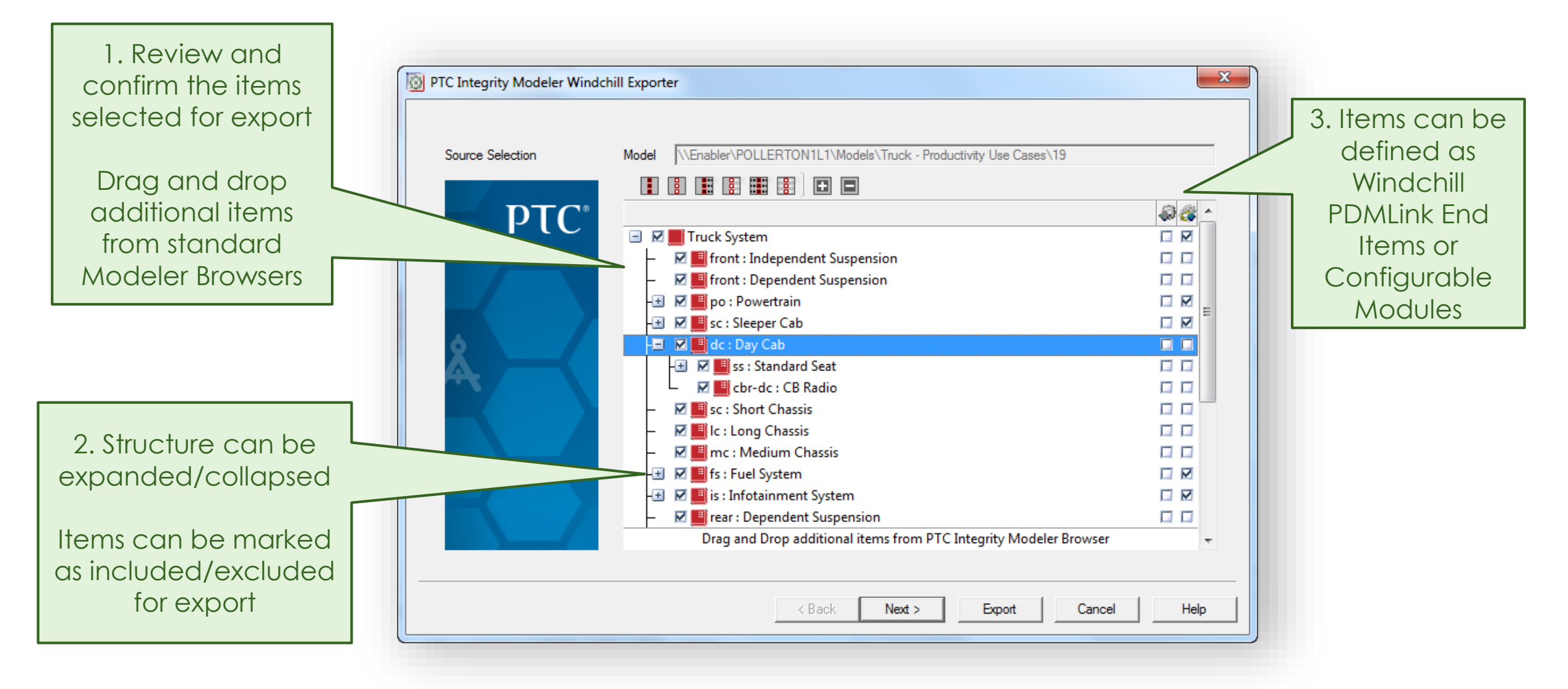

## MODELER TO WINDCHILL PRODUCTIVITY - STEP 3

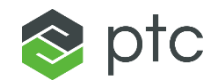

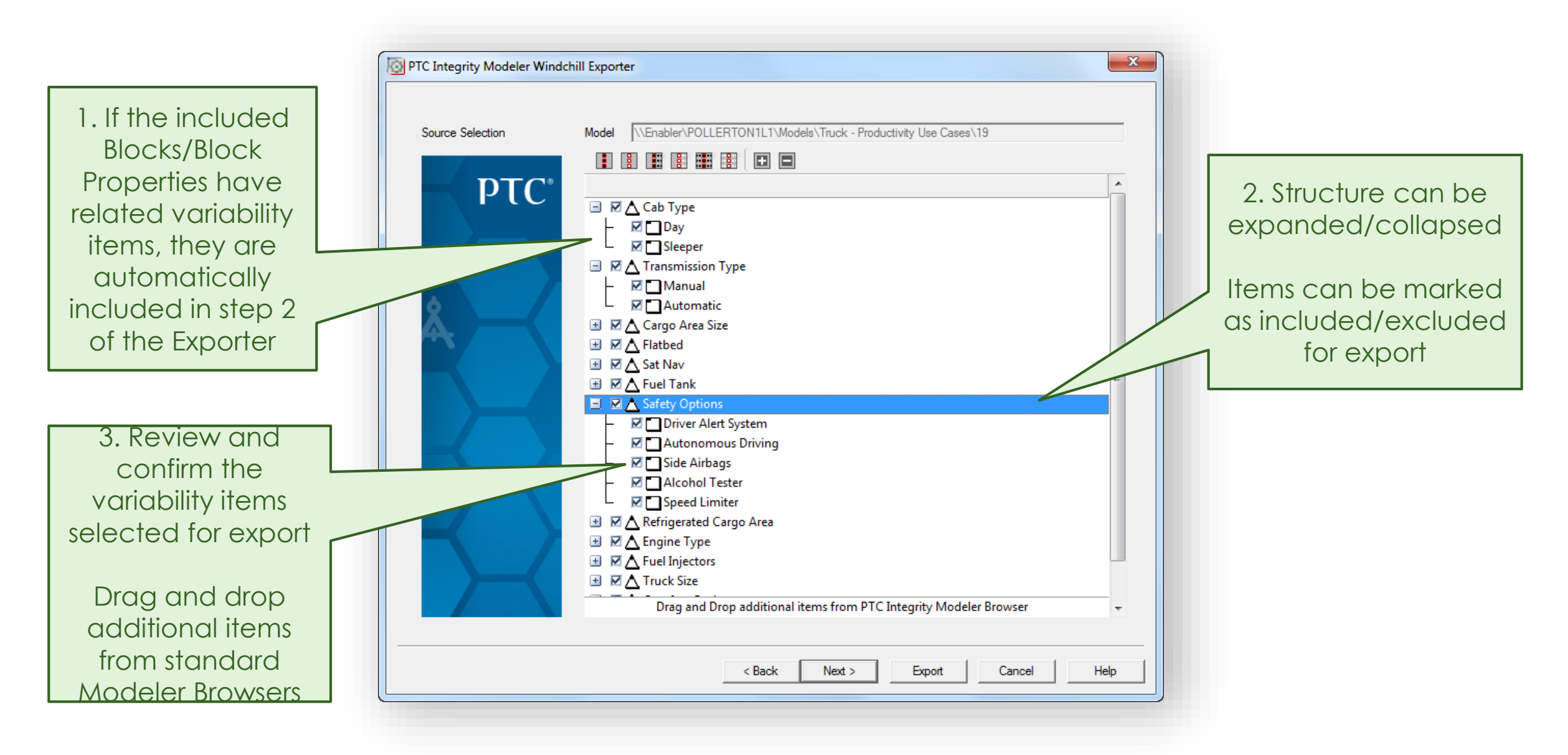

## MODELER TO WINDCHILL PRODUCTIVITY – STEP 4

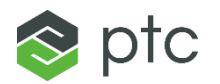

|                                  | -kill Francesco                                                                                                    |                                                                                                    |                                                                                                    |
|----------------------------------|----------------------------------------------------------------------------------------------------|----------------------------------------------------------------------------------------------------|----------------------------------------------------------------------------------------------------|
|                                  | Export Folder D:\temp                                                                                                    |                                                                                                    | 2. Optionally specify Windchill<br>PDMLink object creation parameters                                                                                                    |
| 1. Specify an<br>Export folder   | Custom Configuration File Configurations for WTPart Items External Type ID Version ID Version Position Series                                                                        | C:\Enabler\EnablerATFiles\WCExporterConfig.xml<br>WCTYPEIwt.part.WTPart<br>A<br>1<br>wt.series.HarvardSeries | Values can be read from a<br>configuration file or entered into the<br>user interface                                                                                                    |
| generated XML<br>will be created | Version Level<br>Iteration ID<br>Iteration Position<br>Iteration Series<br>Lifecycle Template<br>Lifecycle State                                                                     | I<br>1<br>1<br>wt.series.IntegerSeries<br>Basic<br>INWORK<br>00871                                           | 3. Once complete, click<br>Export to generate XML                                                                                                    |
|                                  | Number Format<br>Next Number<br>Number Increment<br>Trace Code<br>Type<br>Source<br>Organization                                                                                     | %.5nextNr       871       1       0       separable       make       OEM                                     | PC Integrity Modeler Windchill Exporter           Export             Lear Lag           Exporting Choose Lang Windsharer             Exporting Choose Lang Windsharer           Exporting Choose Lang Windsharer             Exporting Choose Lang Windsharer           Exporting Choose Lang Windsharer             Exporting Choose Lang Windsharer           Exporting Choose Lang Windsharer             Exporting Choose Lang Windsharer           Exporting Choose Lang Windsharer |
|                                  | <ul> <li>Configurations for Option Items</li> <li>Configurations for Choice Items</li> <li>Configurations for OptionSet Items</li> <li>Configurations for WTPartUsageLink</li> </ul> | Items                                                                                                    | 4. A log all<br>items exported<br>is created                                                                                                    |
|                                  | < Back                                                                                                    | Next > Export Cancel Help                                                                                    | (Back Heat) Eat Cancel Hep                                                                                                    |

## MODELER TO WINDCHILL PDMLINK PRODUCTIVITY – STEP 5

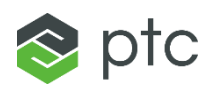

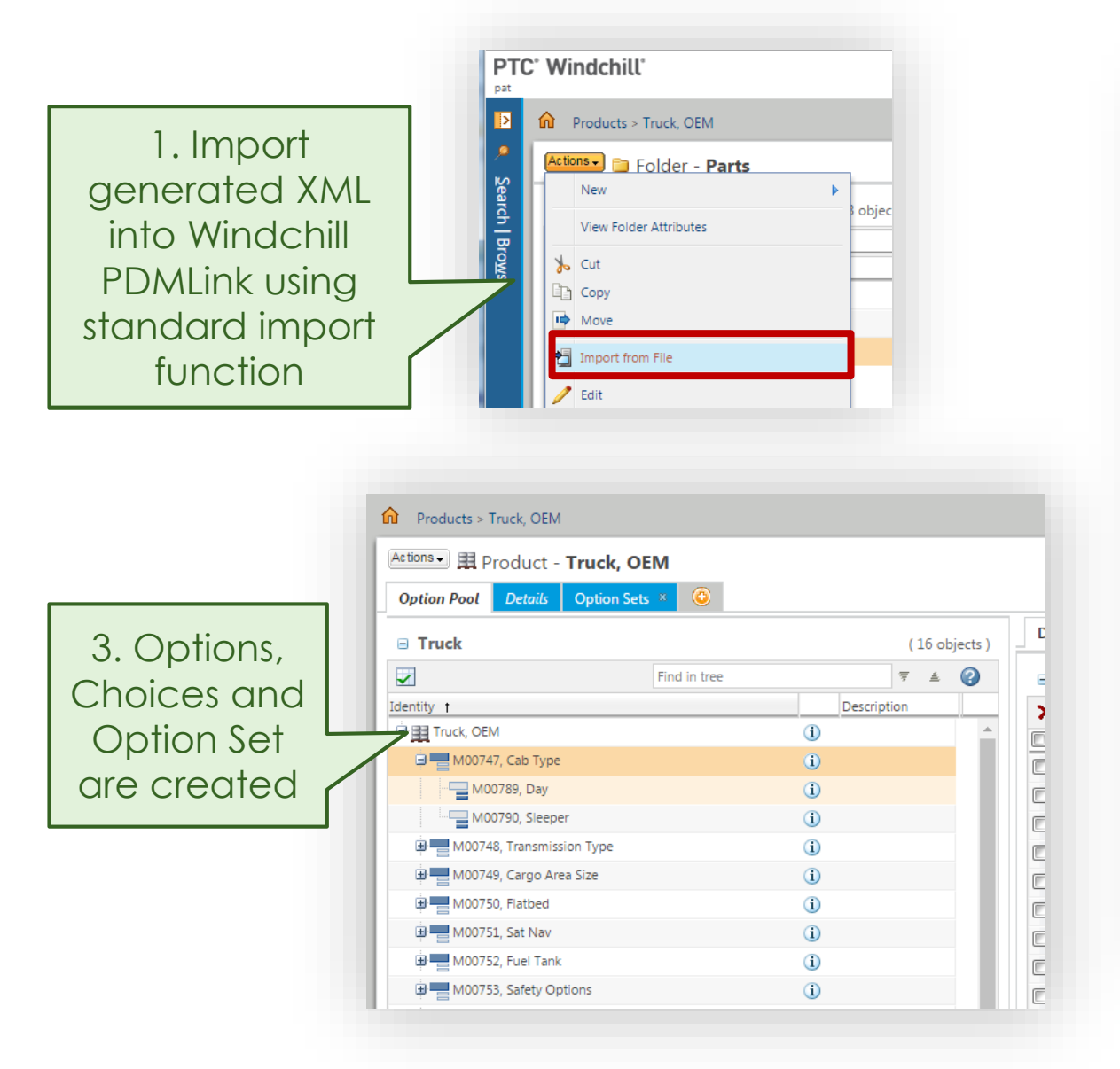

| Products > Truck, OEM > F                                                                                                    | Parts                                                                                                    |                                  |                        |                                |                                 |                      |               |        |  |
|----------------------------------------------------------------------------------------------------|----------------------------------------------------------------------------------------------------|----------------------------------|------------------------|--------------------------------|---------------------------------|----------------------|---------------|--------|--|
| Actions - 🛷 Part - 00871                                                                                                    | L, Truck System, O                                                                                                    | EM, A.1                          |                        |                                |                                 |                      | _             |        |  |
| Details Structure Rela                                                                                                    | ted Objects Changes                                                                                                    | History                          | Where Used             | Traceability                   | AML/AVI                         | Product A            | nalytics Rel  |        |  |
| Editing<br>♣ Insert Existing — Remove<br>∰ Insert New ▼ / Edit ▼                                                                                                    | Check Out/In                                                                                                    | <b>n</b><br>evise<br>y Checkouts | Clipboar<br>Paste (    | rd 🔹 Sho<br>Copy 🔌 Hid         | Viewing<br>ow ✓ ∰ Vie<br>le Dis | ews ▼<br>splay ▼ New | ew/Add To     |        |  |
| ind in Structure                                                                                                    | <b>P</b> ₹ ≜ <b>N</b>                                                                                                    |                                  |                        |                                |                                 |                      |               |        |  |
| Identity 🔺                                                                                                    |                                                                                                    |                                  | Role_Name              | Assigned U                     | sage Expressio                  | ons                  | Assigned It   |        |  |
| a 🔲 👸 00871, Truck System, O                                                                                                    | EM, A.1                                                                                                    |                                  |                        |                                |                                 |                      |               | -      |  |
| Image: Wight of the second state of the second state of |                                                                                                    | t                                | front                  | Front Suspe                    | ension =                        | 2. Parts, F          |               | , Part |  |
|                                                                                                    |                                                                                                    | t                                | front                  | Front Suspe                    | ension =                        |                      |               |        |  |
|                                                                                                    |                                                                                                    | 1                                | rear                   | Front Suspension =             |                                 | siluciore and        |               |        |  |
|                                                                                                    |                                                                                                    | 1                                | ро                     |                                |                                 | Variability          |               |        |  |
| 4 🔲 💞 00894, Sleeper Cab,                                                                                                    | <ul> <li>▲ ○ 0894, Sleeper Cab, OEM, A.1</li> <li>○ 0895, Bunk, OEM, A.1</li> <li>▲ ○ 0896, Heated Seat, OEM, A.1</li> </ul> |                                  | sc                     | Cab Type =                     | "Sleepe                         |                      |               |        |  |
| 🔲 鐷 00895, Bunk, OE                                                                                                    |                                                                                                    |                                  | bu                     | Cab Type =                     |                                 | expre                | pressions are |        |  |
| 4 🔲 🎡 00896, Heated S                                                                                                    |                                                                                                    |                                  | driver                 | Comfort                        |                                 | l created            |               |        |  |
| 🔲 🔅 00897, Head                                                                                                    | drest, OEM, A.1                                                                                                    | 1                                | hr-hs                  |                                |                                 | 01                   |               |        |  |
| 🔲 🎡 00898, CB Radio                                                                                                    | ), OEM, A.1                                                                                                    |                                  | cbr-sc                 |                                |                                 |                      |               |        |  |
| 4 🔲 🎡 00899, Day Cab, OE                                                                                                    | M, A.1                                                                                                    |                                  | dc                     | Cab Type =                     | "Day";                          |                      |               |        |  |
| 🔲 虊 00898, CB Radio                                                                                                    | ), OEM, A.1                                                                                                    |                                  | cbr-dc                 |                                |                                 |                      |               |        |  |
| 4 🥅 虊 00900, Standard                                                                                                    | l Seat, OEM, A.1                                                                                                    | 9                                | SS                     |                                |                                 |                      |               |        |  |
| 🔲 🎑 00897, Head                                                                                                    | lrest, OEM, A.1                                                                                                    | 1                                | hr-ss                  |                                |                                 |                      |               |        |  |
| 🗐 🙀 00901, Short Chassis, OEM, A.1                                                                                                    |                                                                                                    | 5                                | sc Truck Size = "Short |                                | = "Short Whee                   | lbase";              |               |        |  |
| 🔲 🙀 00902, Long Chassis, OEM, A.1                                                                                                    |                                                                                                    | I                                | lc                     | Truck Size = "Long Wheelbase"; |                                 |                      |               |        |  |
| 🔲 🙀 00903, Medium Chassis, OEM, A.1                                                                                                    |                                                                                                    |                                  | mc                     | Cab Type =                     | "Sleeper"; Tru                  | ick Size = "Med      | liu           |        |  |
| a 🔲 💞 00904, Fuel System,                                                                                                    | , OEM, A.1                                                                                                    | t                                | fs                     |                                |                                 |                      |               |        |  |
| ြေးကြီ 00005 Standard                                                                                                    | FuelTank OFM A1                                                                                                    |                                  | cft                    | Fuel Tank =                    | "Standard Fu                    | el Tank"             |               |        |  |

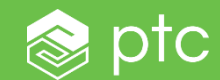

# MODELER TO WINDCHILL TRACEABILITY

## MODELER - WINDCHILL TRACEABILITY - INTRODUCTION

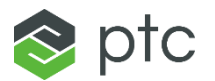

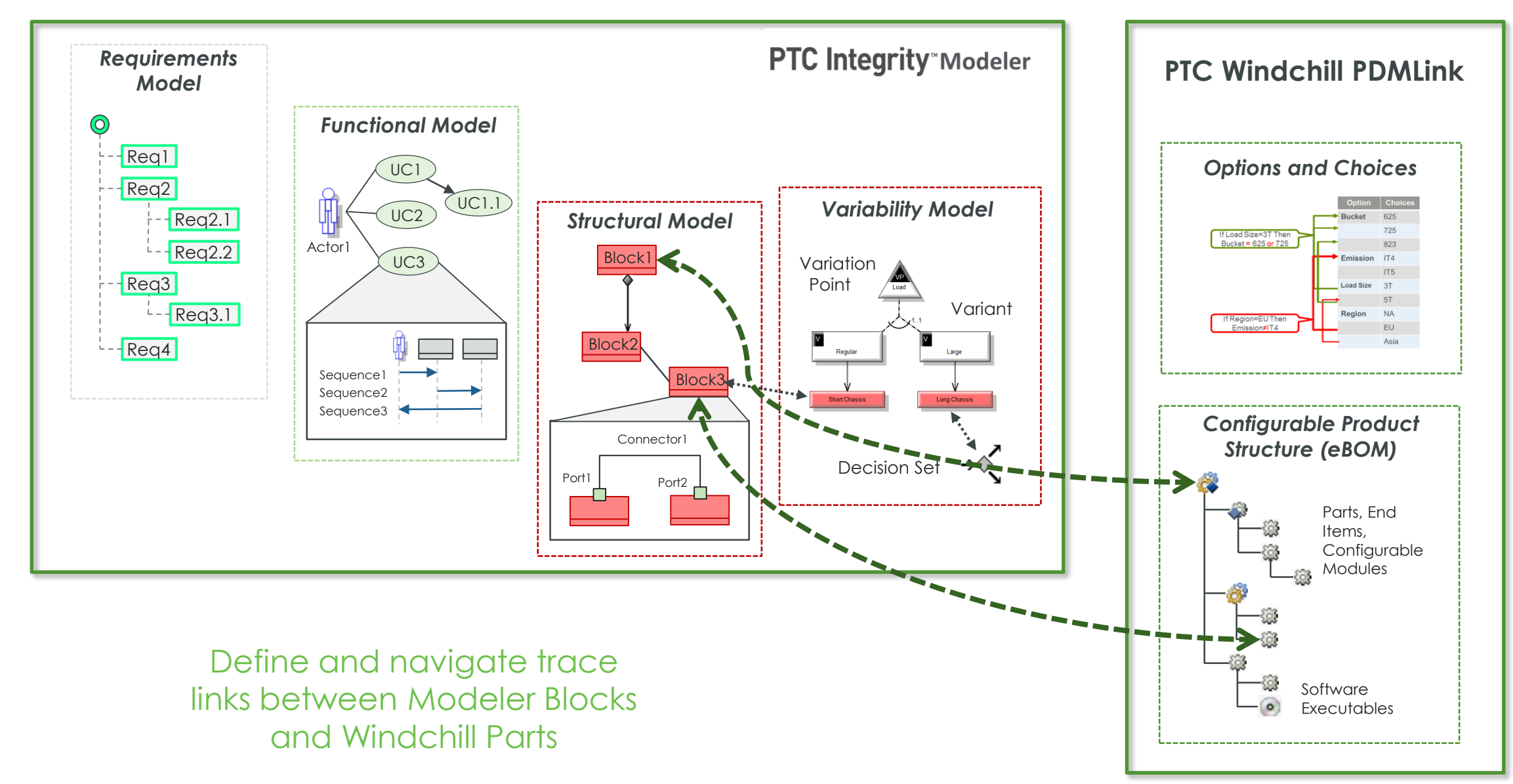

## MODELER AND WINDCHILL TRACEABILITY - STEP 1

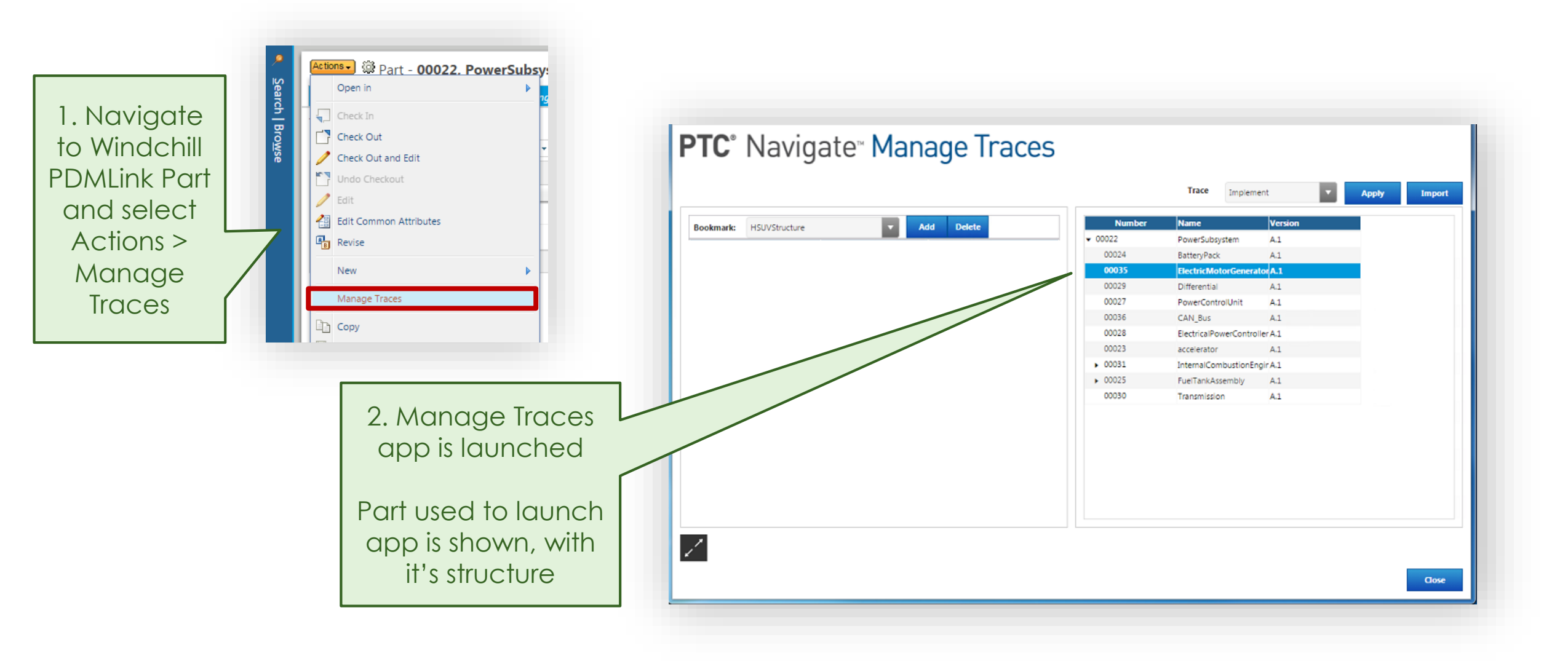

😵 ptc

## MODELER AND WINDCHILL TRACEABILITY - STEP 2

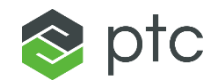

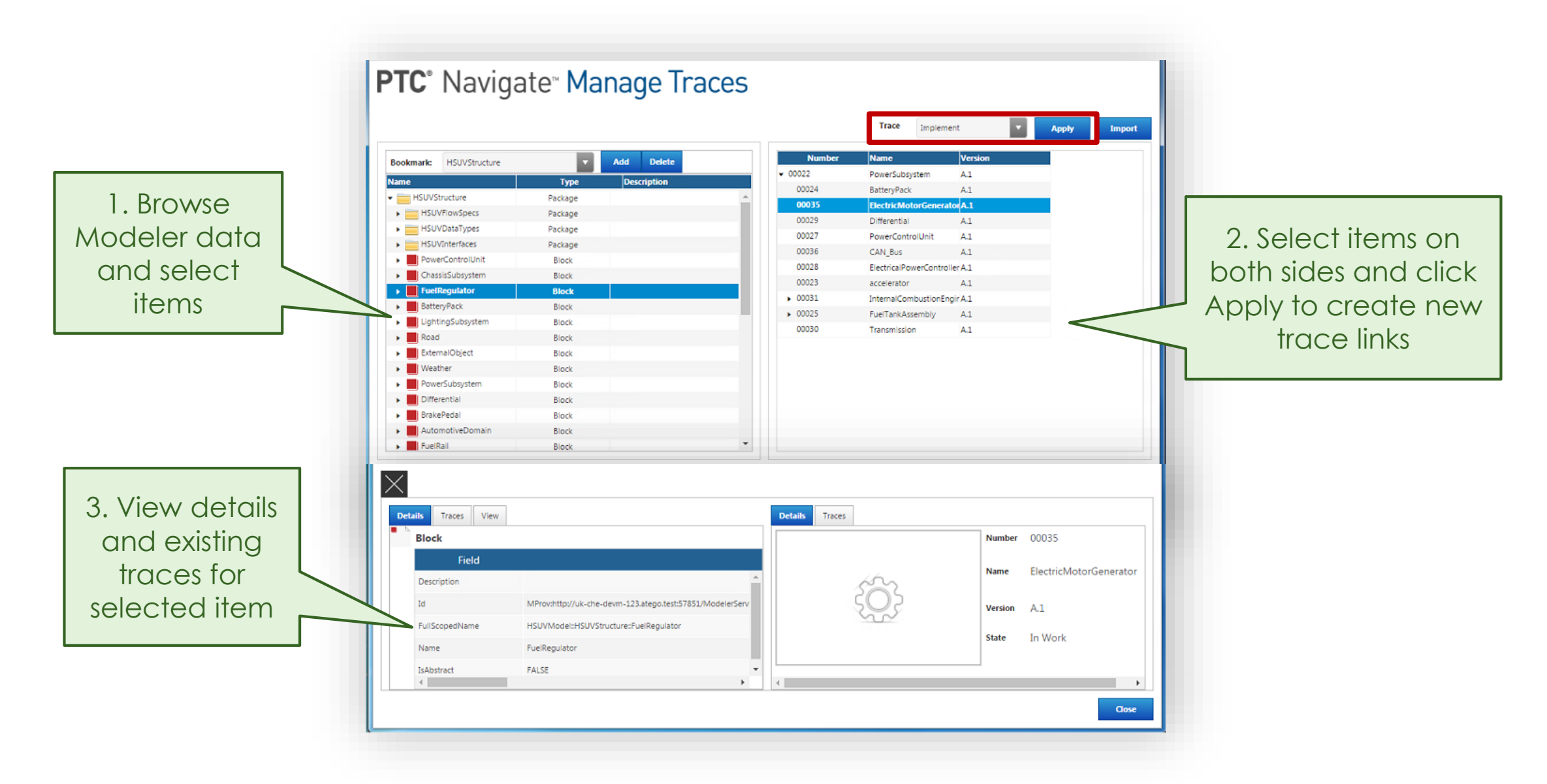

## VIEWING TRACE LINKS IN WINDCHILL

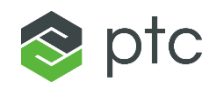

Trace Links can be

|                                                                                                    |                  |                                   |                                                                                                    | PE                  | viewed in Windchil<br>MLink Traces table |
|----------------------------------------------------------------------------------------------------|------------------|-----------------------------------|----------------------------------------------------------------------------------------------------|---------------------|------------------------------------------|
| tions -   Part - 00022, PowerSubsy                                                                                                    | stem, A.1        | Where Head                        | Polotionskie European Trasce 11                                                                                                    |                     |                                          |
| Editing Check Out Check Out Check Ou | Out/In<br>Revise | Clipboard<br>Paste Copy Nuccobard | Viewing     New/Add To       ow • III Views •     Image: Second second second | Filter              | Tools Reports                            |
| d in Structure (P) ▼ ▲ ))<br>entity ▲                                                                                                    | Role_Name        | Assigned Item. Assign             | Attributes Uses Occurrences                                                                                                    | Supersedes Traces   |                                          |
| 00022, PowerSubsystem, A.1 00023, accelerator, A.1                                                                                                    | aci              | 3<br>3                            |                                                                                                    | •                   |                                          |
| 00024, BatteryPack, A.1 Image: Weight Strength Strength            | bp<br>ft         | द<br>द                            | 🕂 🗕 🖋                                                                                                    | Trace               | Type Version                             |
| 00027, PowerControlUnit, A.1 00028, ElectricalPowerController, A.1                                                                                                    | ecu<br>epc       | द<br>द                            | d83246cd-3126-40c6-a4fe-b                                                                                                    | 44edb7480 Implement | Architecture Resource                    |
| 60029, Differential, A.1     600000, Transmission, A.1                                                                                                    | dif<br>trsm      | 2<br>2                            | ( 0 objects selected )                                                                                                    |                     |                                          |
| O0031, InternalCombustionEngine, A.1     O0035, ElectricMotorGenerator, A.1                                                                                                    | ice<br>emg       | ā<br>a                            |                                                                                                    |                     |                                          |
| 00036, CAN_Bus, A.1                                                                                                    | can              | 3                                 |                                                                                                    |                     |                                          |
|                                                                                                    |                  |                                   |                                                                                                    |                     |                                          |

## MODELER AND WINDCHILL TRACEABILITY – BULK

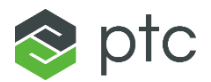

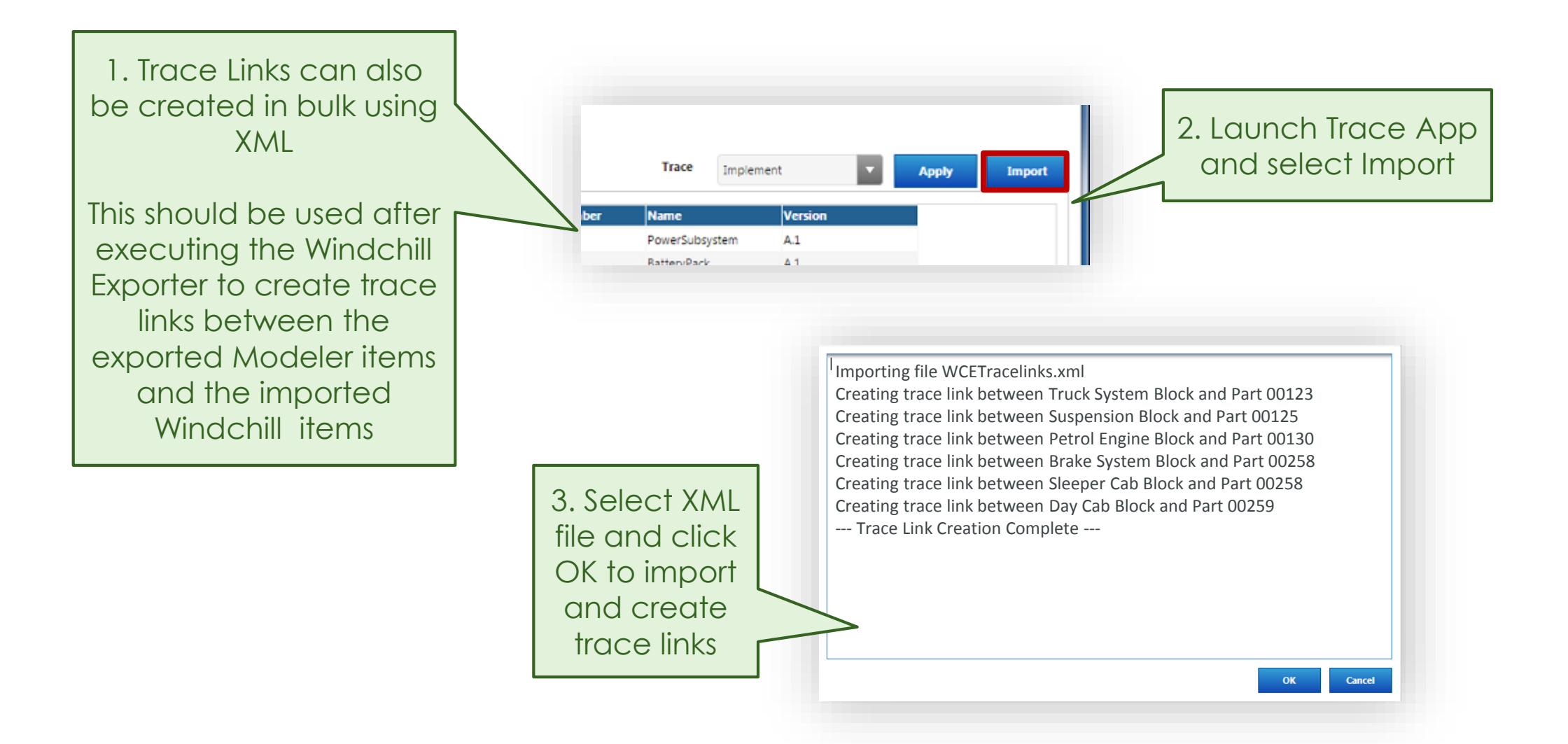

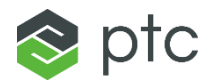

#### **Trace Link Types**

PTC Navigate Manage Traces Modeler Extension provides the following trace link type:

• **Implement** — Links a Windchill PDMLink part to a Modeler system block. The link indicates Windchill PDMLink objects that are an implementation (mechanical, electrical or software design) of system design entities, such as blocks.

#### **Suspect Flags**

Suspect flags on trace links indicate to users who are working with downstream objects, such as parts, that modifications have been made to the linked upstream objects, such as system blocks. Marking links as suspect provides an easy way to notify other users that the link may be invalid, and should be reviewed.

A trace link is automatically considered suspect if an update has occurred to the traced item after the trace link was created, or since the last time the suspect flag was cleared. Trace links can also be marked as suspect manually within the Traces table in Windchill PDMLink. Once a suspect trace link has been reviewed, the suspect flag can be manually cleared, or if required, the trace link can be removed.

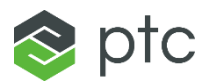

#### **Version Behavior**

- Implement trace links are version specific, meaning they link a specific version of a Windchill PDMLink item (e.g. part) with a specific model version of a Modeler item (e.g. block).
- When a Windchill item is iterated or revised, trace links are copied forward to the new iteration or version of the Windchill PDMLink item. When a Modeler model is revised, trace links are not updated to link to the new version of the Modeler item.

#### Save As Behavior

• When a Windchill PDMLink item (e.g. part) with an Implement trace link is used for a Save As operation, the trace link is copied forward to the new item.

#### **Clone Behavior**

• When a Modeler item (e.g. block) that has an Implement trace link to it is cloned, the trace link is not copied to the new cloned item.

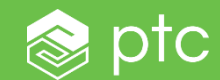

# DETAILED USE CASES - TRACEABILITY

### TUC 1 - LINK WINDCHILL PART TO MODELER BLOCK (ONE TO ONE)

Modeler

Block

Block Property

\_≡[

Implement

Link

Composite Aggregation

Variation

Point

/ VP

Variation Point1

Variant

Variant1

Artifact

Dependency **~**-----Generalization

 $\rightarrow$ 

Decision Set

⇒ć

**←** −

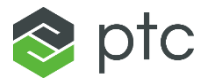

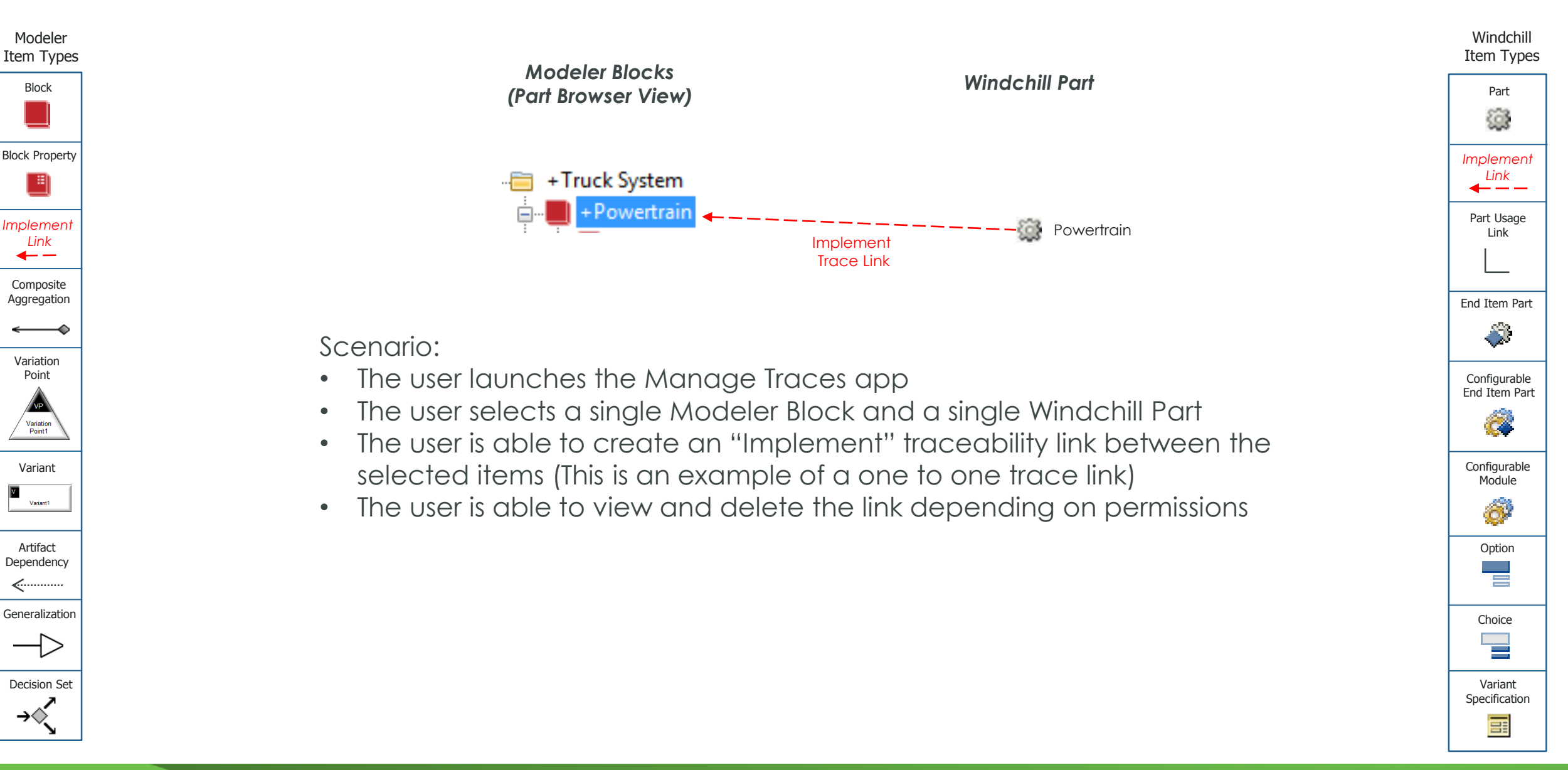

# TUC 2 - LINK WINDCHILL PART TO MODELER BLOCK (MANY TO MANY)

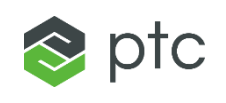

Windchill

Item Types

Part

Implement

Link

**-** - -

Part Usage

Link

End Item Part

Configurable End Item Part

Ø

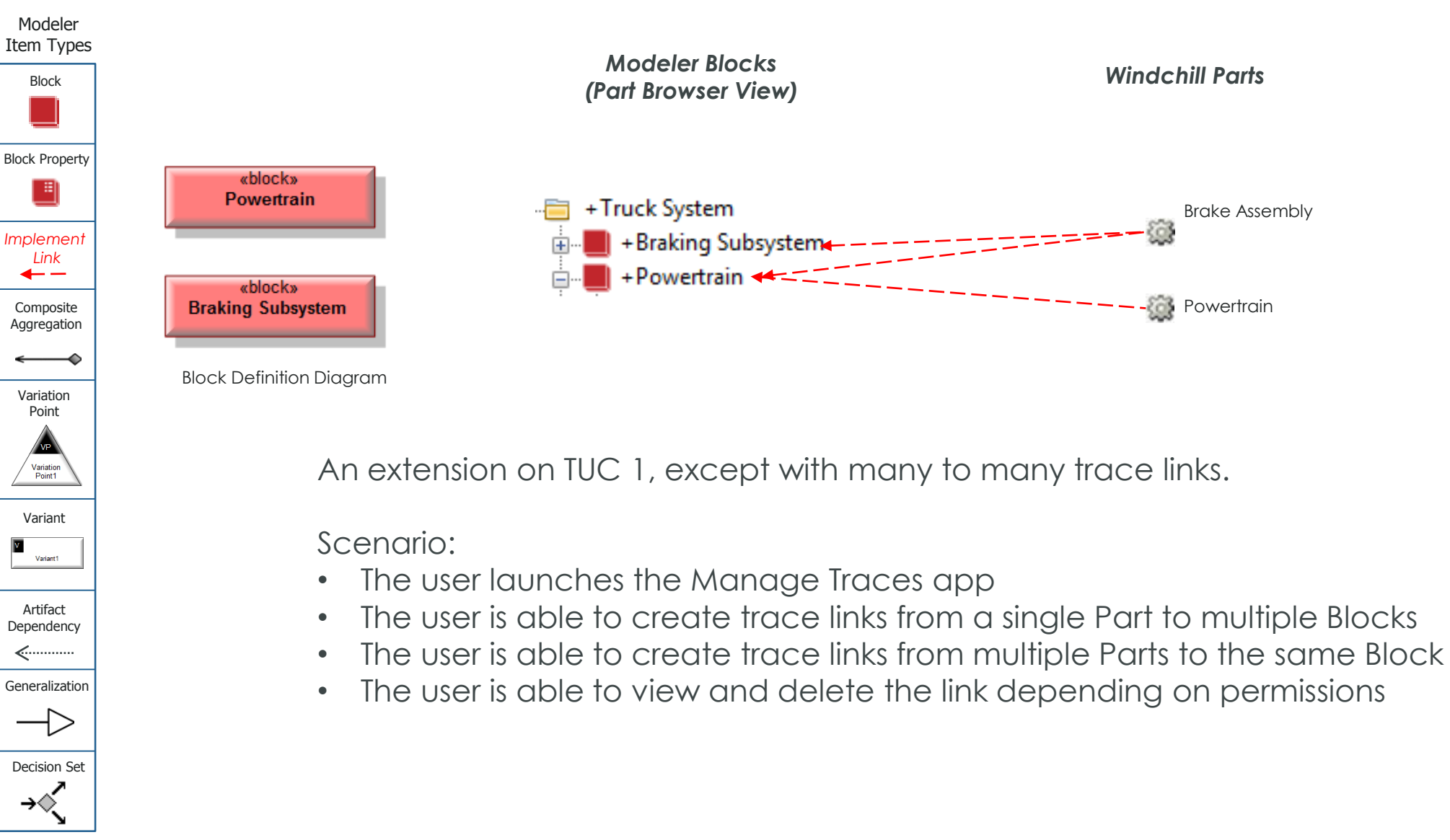

### TUC 3 - LINK WINDCHILL PART STRUCTURE TO MODELER BLOCK STRUCTURE

Modeler Block Structure

(Part Browser View)

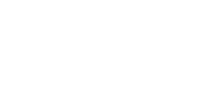

Windchill Item Types Part 6

S ptc

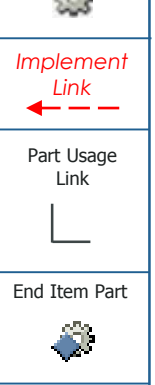

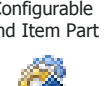

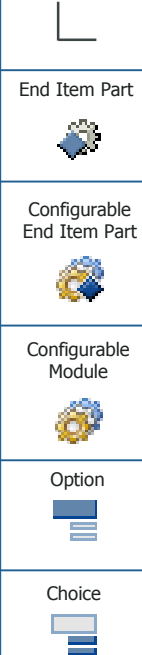

### Windchill Part Structure

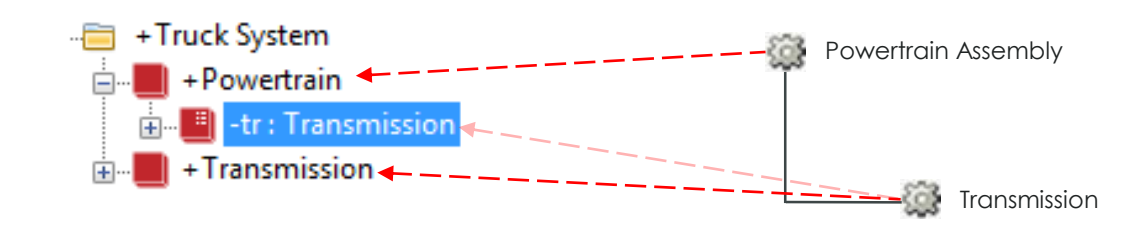

Scenario:

- The user launches the Manage Traces app
- The user is able to expand the structures and select Parts, Blocks and **Block Property items**
- The user is able to create "Implement" traceability links between items at different levels in the structure hierarchy
  - If the user select a Block Property, the link is created to the Block • that types that Block Property
  - The Block Property does effectively also have the link, as it is an instance of the Block
- The user is able to view and delete the links depending on permissions

Decision Set ⇒ć

Modeler

Item Types

Block

Block Property

\_≡[

Implemen

Link

← -

Composite Aggregation

Variation

Point

/ VP

Variation Point1

Variant

Variant1

Artifact

Dependency

**~**-----

Generalizatior

 $\rightarrow$ 

Internal Block Diagram

«block»

Powertrain

parts

«BlockProperty» tr : Transmission

«block»

Transmission

**Block Definition Diagram** 

«block»

Powertrain

tr: Transmission

Variant

Specification

### TUC 4 - LINK WINDCHILL PART STRUCTURE TO MODELER BLOCK STRUCTURE WITH BLOCK PROPERTY MULTIPLICITY > 1

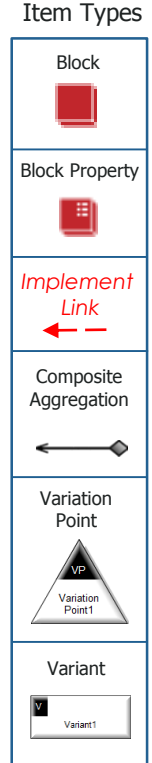

Modeler

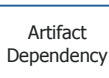

Generalizatior

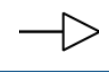

⇒ć

Decision Set

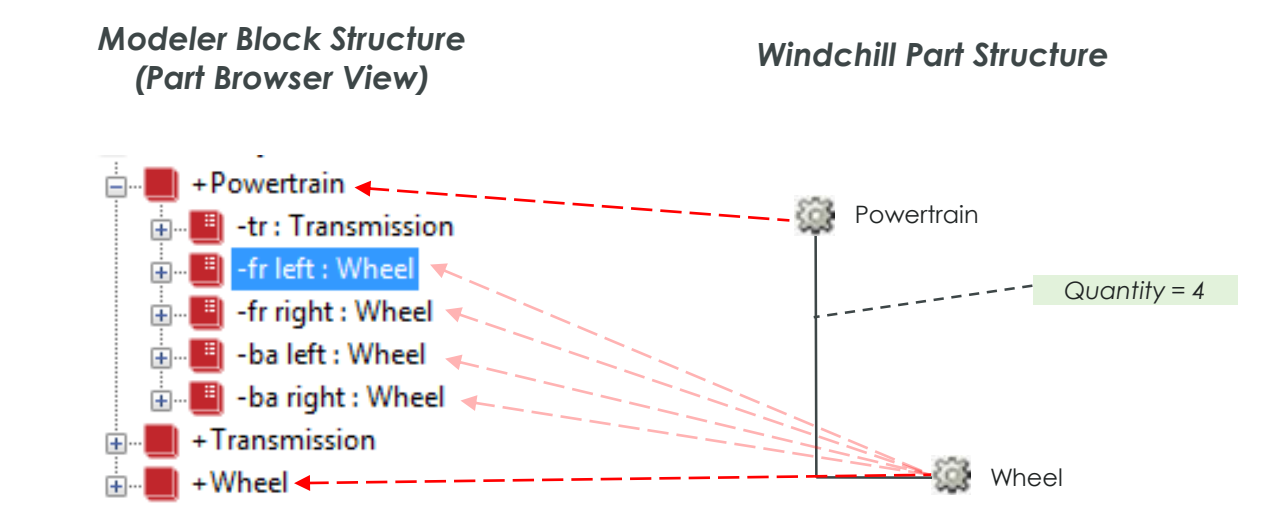

#### Scenario:

- The user launches the Manage Traces app
- The user selects a Block Property typed by the Wheel Block or the Wheel Block itself and a Windchill Part
- The user is able to create "Implement" traceability links between the selected items
- The user is able to view and delete the links depending on permissions

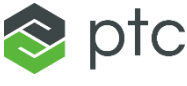

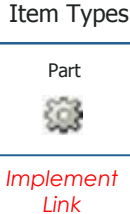

**←** — –

Part Usage

Link

Windchill

End Item Part

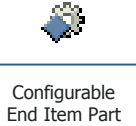

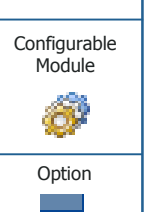

Choice

8

### TUC 5 - LINK WINDCHILL PART STRUCTURE TO MODELER BLOCK STRUCTURE WITH BLOCK PROPERTY MULTIPLICITY > 1

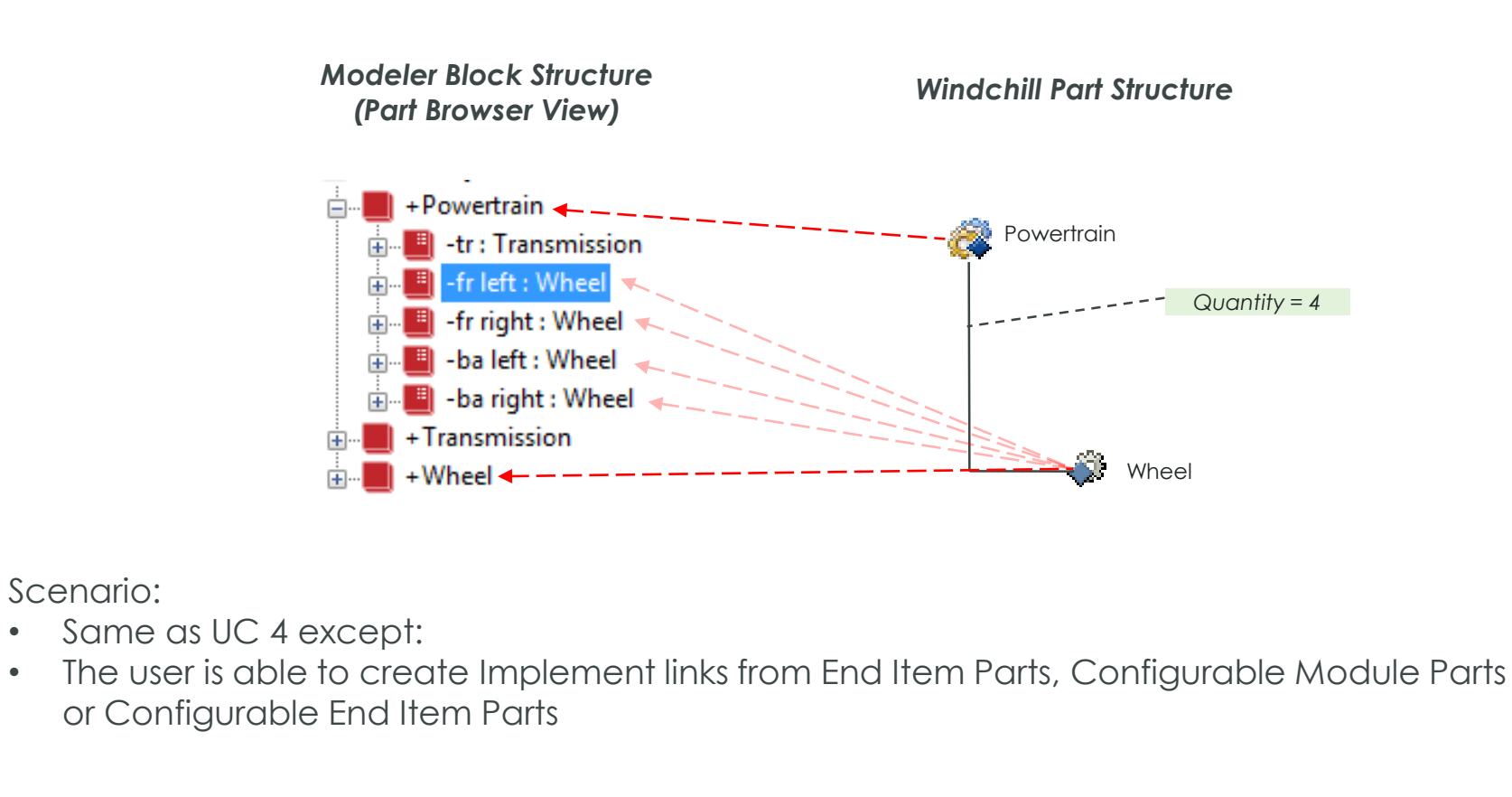

Windchill

ptc

 $\bigcirc$ 

Quantity = 4

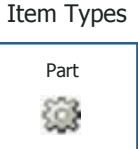

Implement Link

**---**

Part Usage

Link

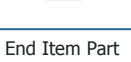

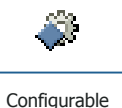

End Item Part

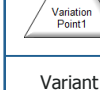

Modeler Item Types

Block

Block Property

. ≞|

Implement

Link **←** −

Composite

Aggregation

Variation Point

VP

•

•

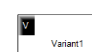

Artifact Dependency

<-----Generalization

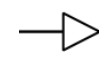

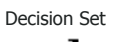

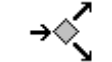

Configurable Module Ø Option Choice Variant Specification 

## TRACE LINKING BETWEEN VARIABILITY OBJECTS

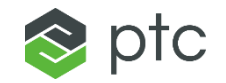

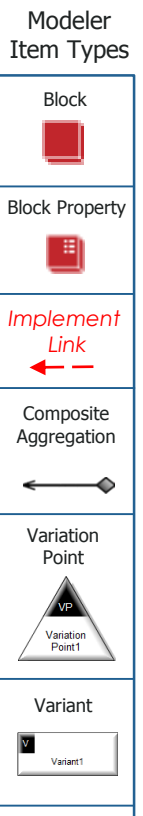

Artifact Dependency

Generalization

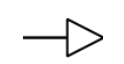

Decision Set

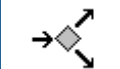

Variability WC objects are not exposed via ThingWorx currently. This capability is planned for a future release

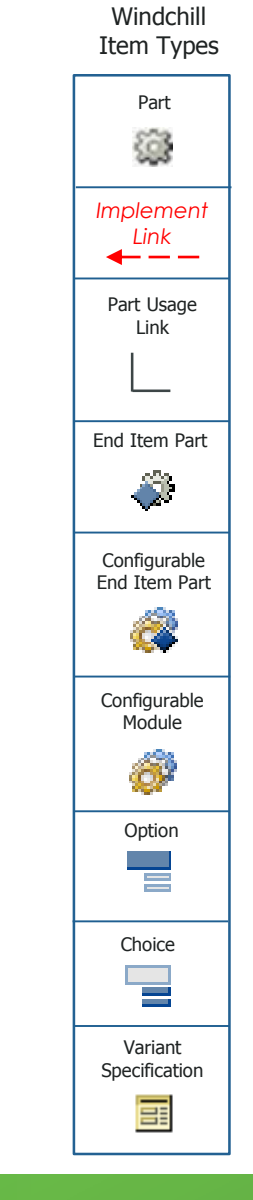

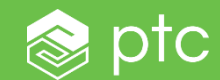

# DETAILED USE CASES - PRODUCTIVITY

## PUC 1: CREATE WINDCHILL PART FROM A MODELER BLOCK

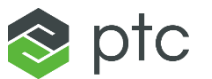

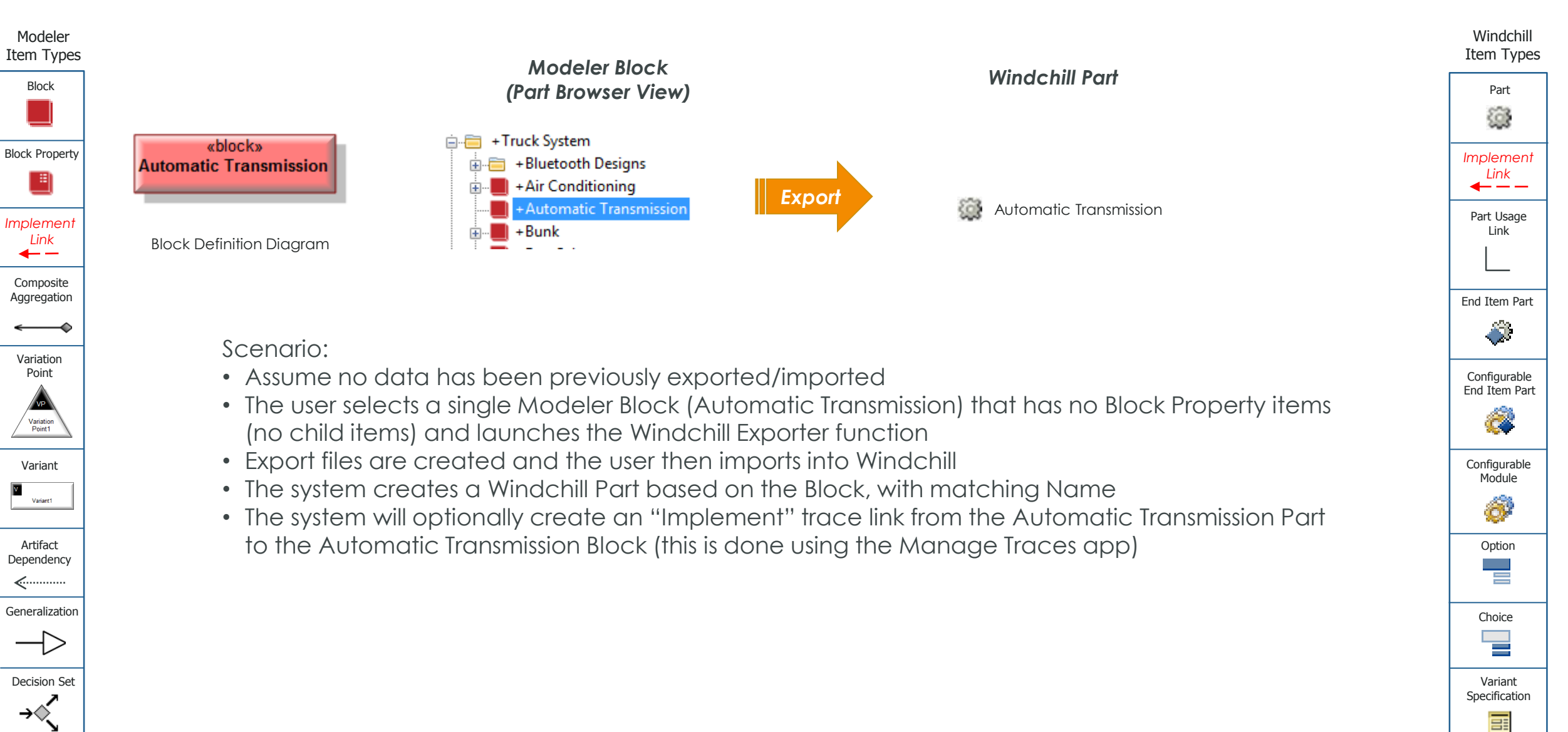

### PUC 2: CREATE WINDCHILL PART FROM A MODELER BLOCK PROPERTY

Modeler Block Structure

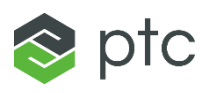

Windchill Part

205

Manual Transmission

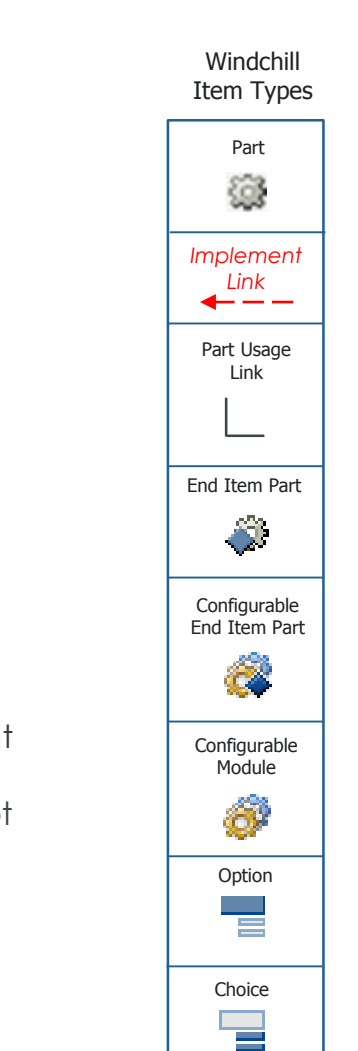

(Part Browser View) «block» Powertrain +Manual Transmission +Medium Chassis + Powertrain Export -at : Automatic Transmission -mt : Manual Transmission mt «block» Automatic Manual Transmission Fransmission Scenario: Assume no data has been previously exported/imported **Block Definition Diagram** • The user selects a single Modeler Block Property (mt : Manual Transmission), does not select its parent item (Powertrain) and launches the Windchill Exporter • Export files are created and the user then imports into Windchill • The system creates a Windchill Part called Manual Transmission based on the Block that types the selected Block Property «block» Because the Powertrain Block was not included in the export, the system will not Powertrain create a Powertrain Part or Part Usage link • The system will optionally create an "Implement" trace link from the Manual mt : Manual at: Automatic Transmission Part to the Manual Transmission Block (using the Manage Traces app) Transmission Transmission If the user selected the Manual Transmission Block for export the result would be the same Internal Block Diagram

#### Modeler Item Types

Block

Block Property

. ≣|

Implement

Link

← -

Composite

Aggregation

Variation

Point

/ VP

Variation Point1

Variant

Variant1

Artifact

Dependency

**«**.....

Generalization

ーン

Decision Set

⇒ć

at

«block»

Variant Specification

# PUC 3: CREATE WINDCHILL PART STRUCTURE FROM A MODELER BLOCK STRUCTURE

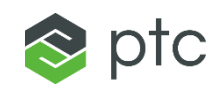

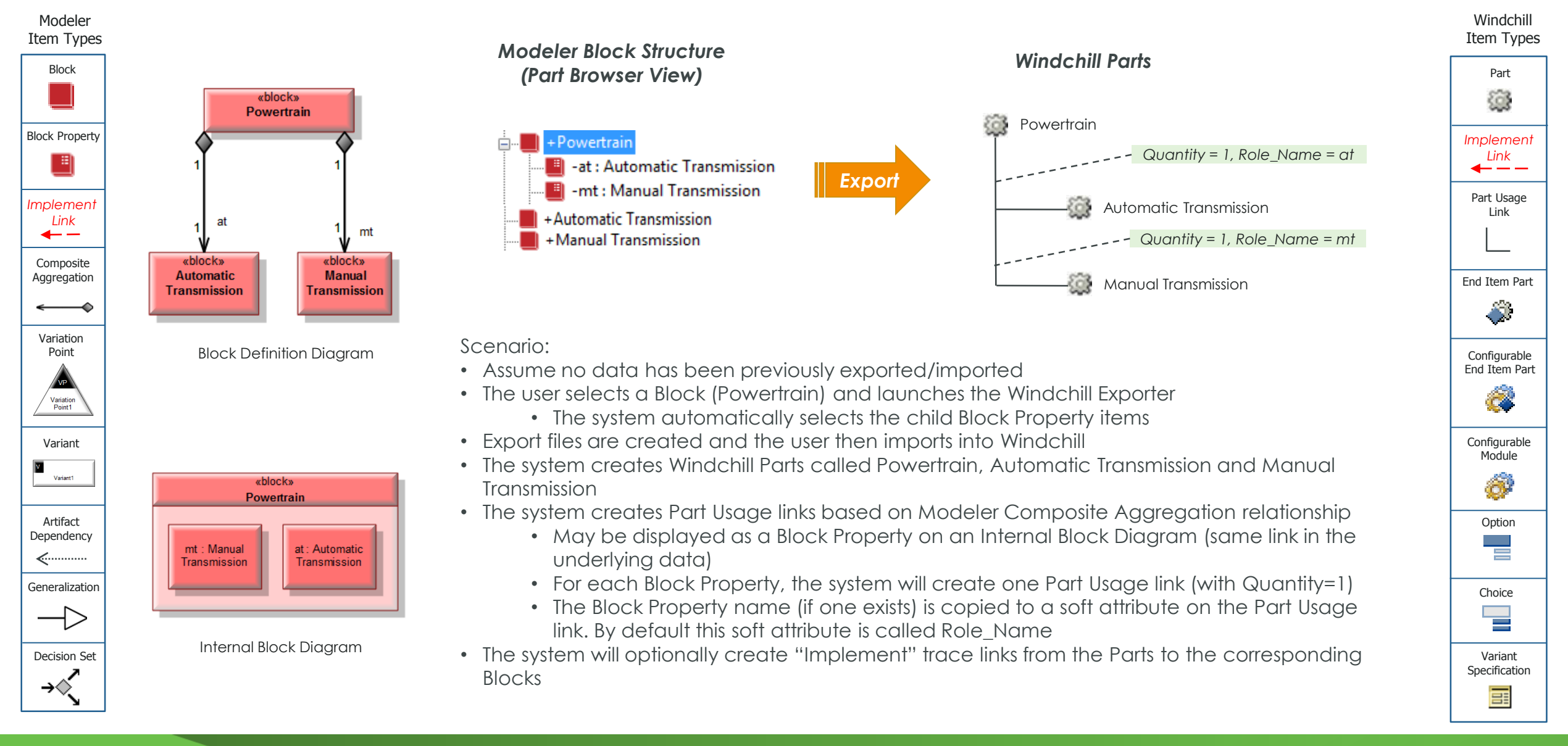

# PUC 4: CREATE WINDCHILL PART STRUCTURE FROM A MODELER BLOCK STRUCTURE

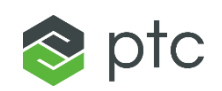

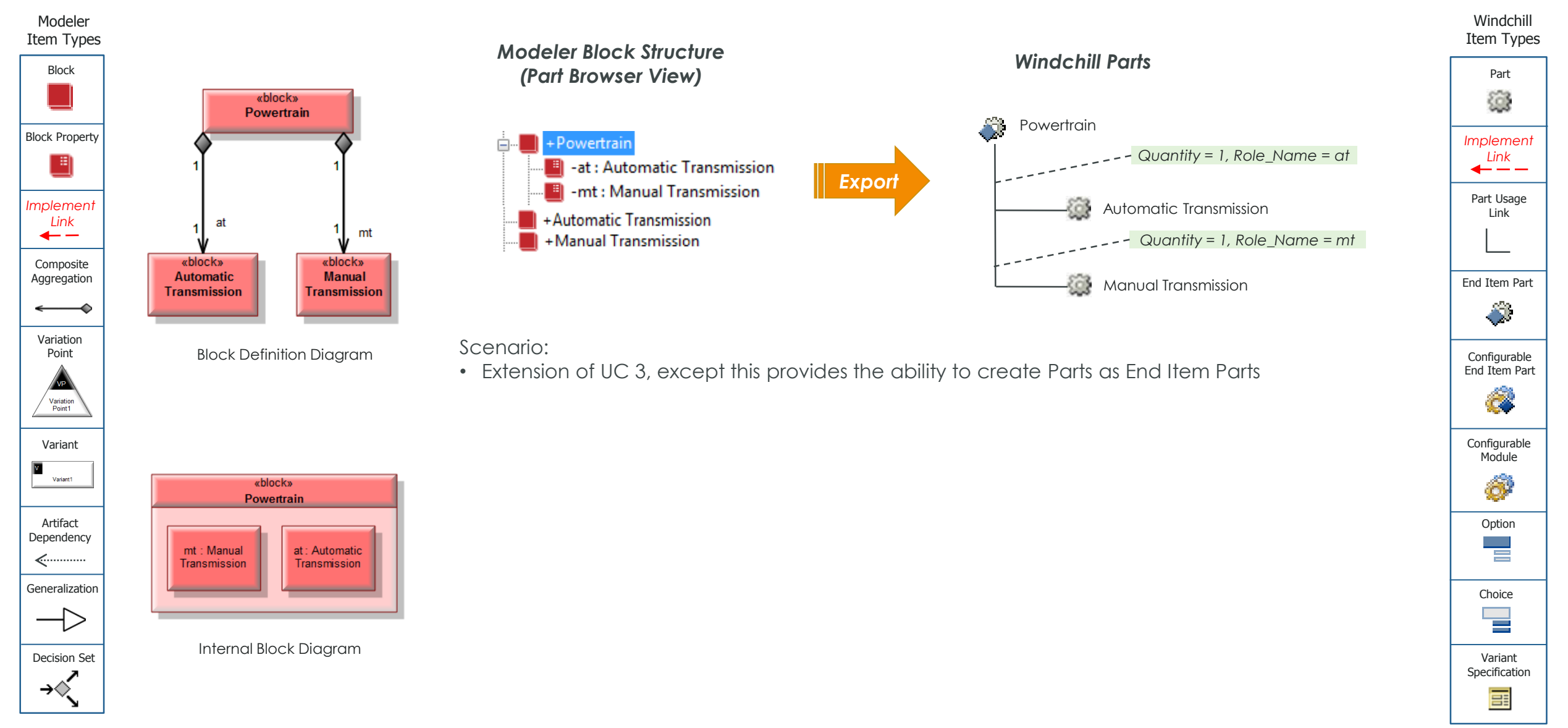

# PUC 5: CREATE WINDCHILL PART STRUCTURE FROM A MODELER BLOCK STRUCTURE

⇒ć

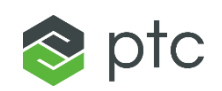

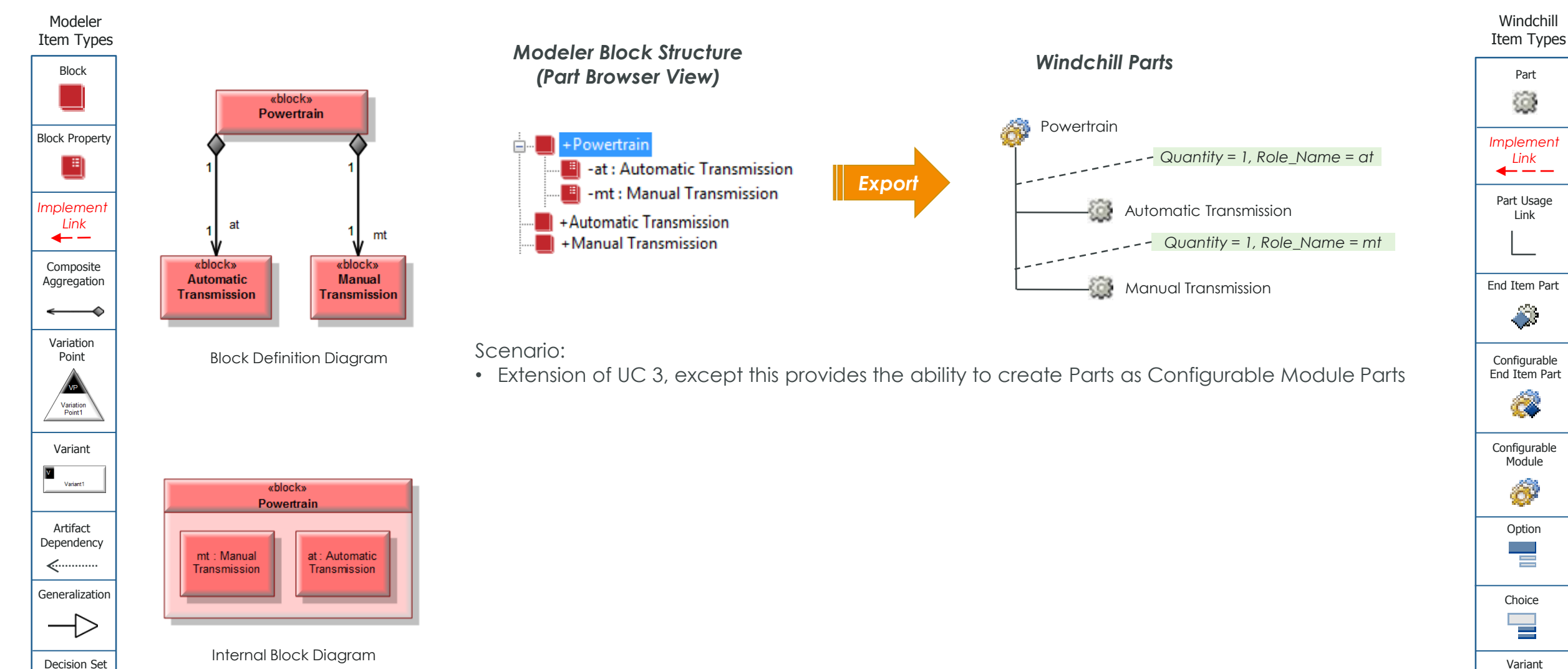

Specification

#### PUC 6: CREATE WINDCHILL PART STRUCTURE FROM A MODELER BLOCK STRUCTURE

⇒ć

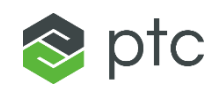

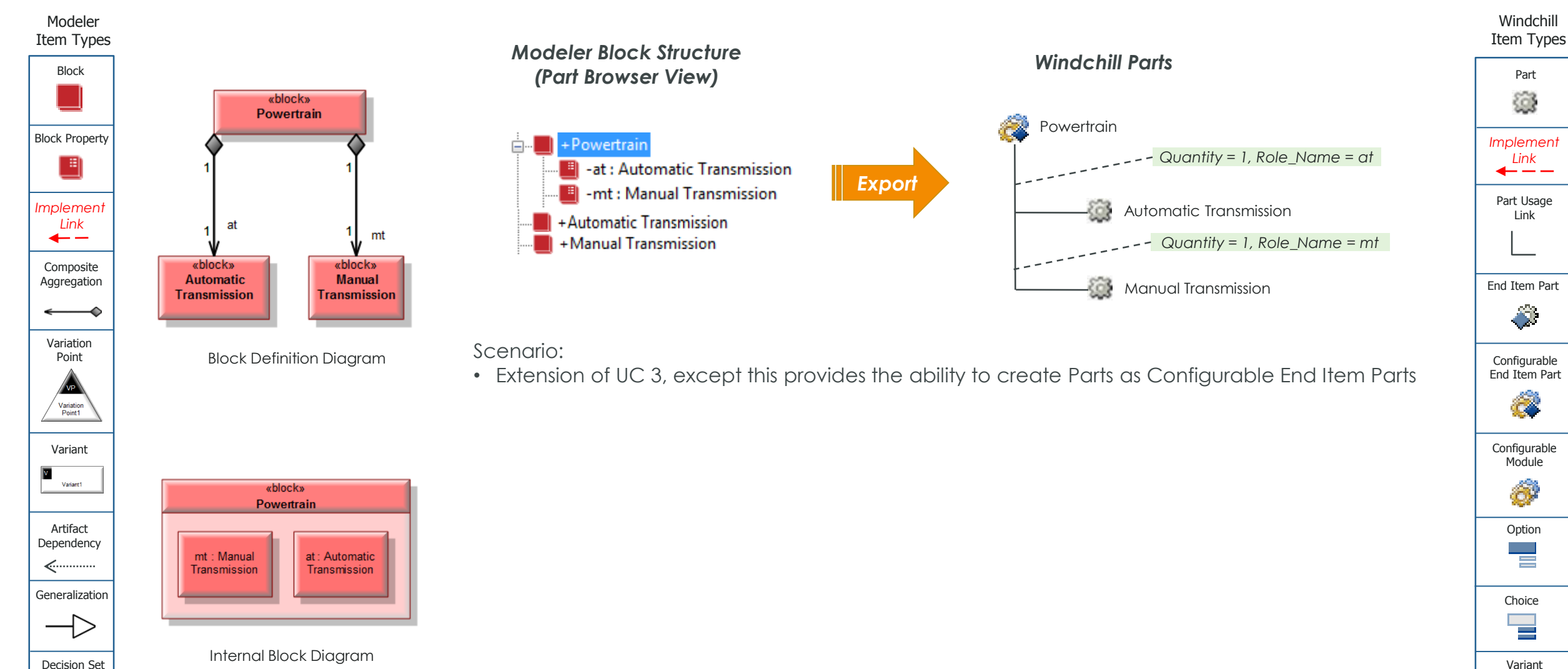

Specification

### PUC 7: CREATE WINDCHILL PART FROM A MODELER BLOCK PROPERTY (WITH EXISTING ITEMS)

![](_page_34_Picture_1.jpeg)

![](_page_34_Figure_2.jpeg)

Scenario:

Modeler

Item Types

Block

Block Property

\_≡[

Implemen

Link

Composite Aggregation

Variation Point

/ VP

Variation Point1

Variant

Variant1

Artifact

Dependency

**~**-----

Generalizatior

Decision Set

⇒ć

 $\rightarrow$ 

- Assume the Day Cab Block was previously exported/imported and the Day Cab Part exists in Windchill
- The user selects the ss : Standard Seat Block Property and launches the Windchill
   Exporter
- Export files are created and the user then imports into Windchill
- The system creates the Standard Seat Part
  - Part Usage link is not created (system will not create links to existing Windchill items)
- The system will optionally create an "Implement" trace link from the Standard Seat Part to the Standard Seat Block

Implement Link Part Usage Link End Item Part

0

Configurable

Module

Ô

Option

Choice

Variant Specification

Windchill

Item Types

Part

### PUC 8: CREATE WINDCHILL PART STRUCTURE FROM A MODELER BLOCK STRUCTURE WITH BLOCK PROPERTY MULTIPLICITY > 1

![](_page_35_Picture_1.jpeg)

😵 ptc

### PUC 9 – CREATE WINDCHILL PART STRUCTURE FROM MODELER **BLOCK STRUCTURE USING PACKAGES**

Block

\_≡[

Link

← -

Variation Point

/ VP

Variation Point1

Variant

Variant1

Artifact

⇒ć

![](_page_36_Picture_1.jpeg)

![](_page_36_Figure_2.jpeg)

#### PUC 10 - CREATE WINDCHILL PART STRUCTURE BASED ON MODELER BLOCK STRUCTURE WITH GENERALIZATION LINK

![](_page_37_Picture_1.jpeg)

Windchill

Item Types

Part

63

Implement

Link

┫ — — —

Part Usage

Link

End Item Part

÷.

Configurable End Item Part

Ø

Configurable

Module

Ø

Option

Choice

Variant Specification

![](_page_37_Figure_2.jpeg)

# PUC 11 – CREATE WINDCHILL PART BASED ON MODELER UNTYPED BLOCK PROPERTY

![](_page_38_Picture_1.jpeg)

![](_page_38_Figure_2.jpeg)

#### PUC 12 – CREATE WINDCHILL PART BASED ON MODELER INTERFACE BLOCK OR BLOCK PROPERTY

![](_page_39_Picture_1.jpeg)

![](_page_39_Figure_2.jpeg)

# PUC 13 – CREATE WINDCHILL OPTION/CHOICE BASED ON MODELER VARIATION POINT/VARIANT

Modeler Item Types

![](_page_40_Figure_2.jpeg)

Artifact Dependency

Generalization

![](_page_40_Picture_5.jpeg)

![](_page_40_Figure_6.jpeg)

Windchill Item Types Part 6 Implement Link **---**Part Usage Link End Item Part ÷. Configurable End Item Part Configurable Module Ø Option Choice Variant Specification 

🚫 ptc

# PUC 14 – CREATE WINDCHILL CHOICE BASED ON MODELER VARIANT

![](_page_41_Figure_1.jpeg)

![](_page_41_Figure_2.jpeg)

Block Block Property . ≞| Implement Link **←** − Composite Aggregation Variation Point VP Variation Point1 Variant V Variant1

![](_page_41_Picture_4.jpeg)

Generalization

![](_page_41_Picture_6.jpeg)

Decision Set

⇒ં

![](_page_41_Figure_8.jpeg)

![](_page_41_Figure_9.jpeg)

#### Scenario

• User selects one or more Variants, without including the owning Variation Point

- This use case is not supported
  - Variants on their own can not be exported, they must be exported with a related Variation Point
  - Will not be possible to de-select a Variation Point without also de-selecting it's Variants

![](_page_41_Figure_15.jpeg)

### PUC 15 – CREATE WINDCHILL CONFIGURABLE PART STRUCTURE BASED ON MODELER BLOCK OR BLOCK PROPERTY WITH VARIABILITY

![](_page_42_Picture_1.jpeg)

😵 ptc

# PUC 16 – CREATE WINDCHILL CONFIGURABLE PART STRUCTURE, OPTIONS, CHOICES AND ASSIGNED EXPRESSIONS BASED ON MODELER BLOCK STRUCTURE, VARIATION POINTS, VARIANTS AND ARTEFACT DEPENDENCIES LINKED TO BLOCK PROPERTIES

![](_page_43_Picture_1.jpeg)

![](_page_43_Figure_2.jpeg)

# PUC 17 – CREATE WINDCHILL CONFIGURABLE PART STRUCTURE, OPTIONS, CHOICES AND ASSIGNED EXPRESSIONS BASED ON MODELER BLOCK STRUCTURE, VARIATION POINTS, VARIANTS AND ARTEFACT DEPENDENCIES LINKED TO BLOCKS

![](_page_44_Picture_1.jpeg)

![](_page_44_Figure_2.jpeg)

# PUC 18 – CREATE WINDCHILL CONFIGURABLE PART STRUCTURE, OPTIONS, CHOICES AND ASSIGNED EXPRESSIONS BASED ON MODELER BLOCK STRUCTURE, VARIATION POINTS, VARIANTS AND MULTIPLE ARTEFACT DEPENDENCIES

![](_page_45_Picture_1.jpeg)

![](_page_45_Figure_2.jpeg)

# PUC 19 – CREATE WINDCHILL CONFIGURABLE PART STRUCTURE, OPTIONS, CHOICES AND ASSIGNED EXPRESSIONS BASED ON MODELER BLOCK STRUCTURE, VARIATION POINTS, VARIANTS AND ARTEFACT DEPENDENCIES (SINGLE CHOICE)

![](_page_46_Picture_1.jpeg)

![](_page_46_Figure_2.jpeg)

### PUC 20 – CREATE WINDCHILL OPTION BASED ON MODELER VARIATION POINT WITH MULTIPLE SELECTION

![](_page_47_Picture_1.jpeg)

![](_page_47_Figure_2.jpeg)

### PUC 21 - CREATE WINDCHILL OPTIONS AND CHOICES BASED ON MODELER VARIATION POINTS WITH MANDATORY DEPENDENCY

#### Modeler Item Types

Block

Scenario:

![](_page_48_Figure_4.jpeg)

 The system will create the Windchill Option with Required set to Yes and Single Selection set to No

![](_page_48_Figure_6.jpeg)

/ VP

Dependency <-----

![](_page_48_Figure_8.jpeg)

![](_page_48_Figure_9.jpeg)

![](_page_48_Figure_10.jpeg)

Part XYZ

![](_page_48_Picture_11.jpeg)

Windchill

Item Types

Part

6

Implement

Link

**---**

Part Usage

Link

End Item Part

÷.

Configurable

End Item Part

Ô.

Configurable

Module

Ø

Option

Choice

Variant Specification

### PUC 22 – CREATE WINDCHILL INCLUDE RULE BASED ON MODELER REQUIRES DEPENDENCY BETWEEN VARIANTS

![](_page_49_Picture_1.jpeg)

![](_page_49_Figure_2.jpeg)

### PUC 23 – CREATE WINDCHILL INCLUDE RULE BASED ON MODELER REQUIRES DEPENDENCY BETWEEN VARIANTS

![](_page_50_Picture_1.jpeg)

![](_page_50_Figure_2.jpeg)

### PUC 24 – CREATE WINDCHILL INCLUDE RULE BASED ON MODELER REQUIRES DEPENDENCY BETWEEN VARIANT AND VARIATION POINT

![](_page_51_Picture_1.jpeg)

![](_page_51_Figure_2.jpeg)

### PUC 25 – CREATE WINDCHILL INCLUDE RULE BASED ON MODELER REQUIRES DEPENDENCY BETWEEN VARIANT AND VARIATION POINT

![](_page_52_Picture_1.jpeg)

![](_page_52_Figure_2.jpeg)

### PUC 26 – CREATE WINDCHILL CHOICE BASED ON MODELER VARIANT NOT LINKED TO A VARIATION POINT

![](_page_53_Figure_1.jpeg)

😵 ptc

Windchill

Item Types

Part

3

Implement Link

**-** - -

Part Usage

Link

End Item Part

Configurable

End Item Part

Configurable Module

Option

Choice

Variant

Specification

# PUC 27 – CREATE WINDCHILL EXCLUDE RULE BASED ON MODELER EXCLUDES DEPENDENCY BETWEEN VARIANTS

![](_page_54_Picture_1.jpeg)

![](_page_54_Figure_2.jpeg)

### PUC 28 – CREATE WINDCHILL OPTION SET FROM MODELER VARIABILITY ITEMS

#### Modeler

Item Types
Block
Block
Property
Implement
Link

Composite Aggregation

Variation Point Variation Point Variant

V Variant1

Artifact Dependency

Generalizatior

![](_page_55_Picture_8.jpeg)

Decision Set

Scenario:

- The user has chosen as least one Variation Point to export
- The system will create a new Option Set in Windchill whenever variability items are exported
- All of the exported Options/Choices are added to the new Option Set
  - Using OptionSetMemberLink
- Option Set name can be specified in the Export UI
- Option Set is not assigned to any Product context this needs to be done through the Windchill UI

![](_page_55_Figure_17.jpeg)

📚 ptc

Windchill Item Types

![](_page_55_Figure_20.jpeg)

# PUC 29 – CREATE WINDCHILL VARIABILITY ITEMS BASED ON MODELER VARIABILITY ITEMS USING PACKAGES

![](_page_56_Figure_1.jpeg)

- User chooses a Package to export
- The system will export all eligible items inside the Package and subpackages

![](_page_56_Figure_4.jpeg)

Part Usage

Link

😵 ptc

Configurable Module

Ø

Option

Point

Variation Point1

Variant

Generalization

![](_page_56_Figure_9.jpeg)

![](_page_56_Picture_10.jpeg)

![](_page_56_Picture_11.jpeg)

PUC 30 - CREATE WINDCHILL VARIABILITY ITEMS BASED ON MODELER 😵 ptc VARIABILITY ITEMS USING ARTIFACT DEPENDENCIES TO PACKAGES Windchill Modeler Item Types Item Types Not supported in Modeler Block Part 🖮 🧮 + Diesel Engine 1 8.3 Scenario: +Diesel Engine When an Artefact Block Property Implement +Petrol Engine Dependency links to a Link ..... +Petrol Engine **-** - -Package + Powertrain Part Usage Implement Link -de : Diesel Engine Link **←** − -pe : Petrol Engine Composite Aggregation End Item Part ÷ -Variation Point Engine Configurable Type End Item Part 8 Variation Point1 Configurable Variant v1..1 Module V Ø Variant1 V Petrol Diesel Artifact Option Dependency <-----Generalization Truck System::Diesel Choice Truck System::Petrol Engine Engine -> Decision Set Variant Specification ⇒ć 

# PUC 31 – NOTIFY USER WHEN EXPORTING ITEMS WITH EXISTING TRACE LINKS

![](_page_58_Picture_1.jpeg)

Windchill Item Types

![](_page_58_Figure_3.jpeg)

 $\rightarrow$ 

Decision Set

⇒ં

#### We will not support this Use Case for Modeler 8.3

If the user attempts to exports a Modeler item that already has trace links pointing to it from Windchill objects, the system could:

- Inform the user as part of the export process that Block ABC has existing trace link(s). The linked items should be listed.
- Could provide an option to allow the user to set the existing trace link to Suspect
- Create the Windchill object and trace link as requested without warnings.
- Running a lookup on Windchill to identify existing links will be costly in terms of performance

![](_page_58_Figure_10.jpeg)

# PUC 32 – CREATE WINDCHILL PART STRUCTURE FROM RECURSIVE MODELER BLOCK STRUCTURE

![](_page_59_Picture_1.jpeg)

Modeler

![](_page_59_Figure_3.jpeg)

If a branch of a structure has items of the same Block type at different levels, this is a recursive structure

 Recursive part structures are not possible in Windchill

The Windchill Exporter creates just one level of the structure and does not repeat

![](_page_59_Figure_7.jpeg)

### PUC 33 - CREATE WINDCHILL SOFT TYPE PARTS BASED ON MODELER BLOCK/BLOCK PROPERTY ITEMS

![](_page_60_Picture_2.jpeg)

Variation Point

VP

Variation Point1

Variant

Variant1

Artifact

Dependency

**~**-----

Generalizatior

エン

Decision Set

÷∢

#### Item Types

![](_page_60_Figure_4.jpeg)

#### Scenario:

- A pre-requisite for this use case is that the part type has been defined within the target Windchill system
- The user updates the Windchill Exporter configuration file to define the part type that should be created
- The user initiates the Windchill Exporter
- The Windchill Exporter generates XML files that create parts using a specific part soft type
- The system will optionally create "Implement" trace links from the Parts to the corresponding Blocks

![](_page_60_Picture_11.jpeg)

![](_page_60_Picture_12.jpeg)

#### PUC 34 - CREATE WINDCHILL DATA USING NON-DEFAULT PARAMETER VALUES

![](_page_61_Picture_1.jpeg)

Windchill

#### Modeler Item Types

#### Block Block Property \_=[ Implement Link **←** − Composite Aggregation Variation Point VP Variation Point1

Variant

Artifact

Dependency

<-----Generalization

->

Decision Set

÷∢

V Variant1

#### Scenario:

- Allow the Modeler user to modify the Windchill Configuration parameters
  - Lifecycle
  - State
  - Version
  - Windchill Version
- Parameter values can be set using the configuration file, or using the Windchill Exporter UI

| C:\Enabler\EnablerATFiles\WCExporterConfig.xml - Notepad++ |      |                                                                             |               |  |  |  |
|------------------------------------------------------------|------|-----------------------------------------------------------------------------|---------------|--|--|--|
| File                                                       | Edit | Search View Encoding Language Settings Macro Run Plugins Window ?           | Part          |  |  |  |
| 0 E                                                        |      | ] 🖻 💫 🔓 😂   🔏 🛍 🚺   Ə 🗲   🏙 🛬   🍳 🔍   🖫 🖓 📑 🗐 1 📳 🖉 💹 🔊   🗉 🤅               | 2059          |  |  |  |
| WCExporterConfig.xml                                       |      |                                                                             |               |  |  |  |
| 1                                                          | P    | <pre><wcexporteroptions version="1.0"></wcexporteroptions></pre>            | Implement     |  |  |  |
| 2                                                          | Ę    | <general></general>                                                         | Link          |  |  |  |
| 3                                                          |      | <expfolder id="D:\temp"></expfolder>                                        | → → →         |  |  |  |
| 4                                                          |      | <pre><doctype id="standardX26.dtd"></doctype></pre>                         |               |  |  |  |
| 5                                                          |      | <tracelinks id="1"></tracelinks>                                            | Part Usage    |  |  |  |
| 6                                                          |      | <authoringlanguage id=""></authoringlanguage>                               | Link          |  |  |  |
| 7                                                          | Ŀ    |                                                                             |               |  |  |  |
| 8                                                          | 딕    | <pre><wtpart></wtpart></pre>                                                |               |  |  |  |
| 9                                                          |      | <li><lifecycletemplatename id="Basic"></lifecycletemplatename></li>         |               |  |  |  |
| 10                                                         |      | <li><lifecyclestate id="INWORK"></lifecyclestate></li>                      | End Item Part |  |  |  |
| 11                                                         |      | <versionid id="A"></versionid>                                              |               |  |  |  |
| 12                                                         |      | <versionposition id="1"></versionposition>                                  | <u> 1</u>     |  |  |  |
| 13                                                         |      | <pre><series id="wt.series.HarvardSeries"></series></pre>                   |               |  |  |  |
| 14                                                         |      | <versionlevel id="1"></versionlevel>                                        |               |  |  |  |
| 15                                                         |      | <iterationid id="1"></iterationid>                                          | Configurable  |  |  |  |
| 16                                                         |      | <iterationposition id="1"></iterationposition>                              | End Item Part |  |  |  |
| 17                                                         |      | <pre><iterationseries id="wt.series.IntegerSeries"></iterationseries></pre> | .000          |  |  |  |
| 18                                                         |      | <number id="%nextNr%"></number>                                             |               |  |  |  |
| 19                                                         |      | <nextnr id="166"></nextnr>                                                  | ~~~           |  |  |  |
| 20                                                         |      | <numberinc id="1"></numberinc>                                              |               |  |  |  |
| 21                                                         |      | <defaulttracecode id="0"></defaulttracecode>                                | Configurable  |  |  |  |
| 22                                                         |      | <pre><pre>rtType ID="separable"/&gt;</pre></pre>                            | Module        |  |  |  |
| 23                                                         |      | <pre><partsource id="make"></partsource></pre>                              |               |  |  |  |
| 24                                                         |      | <organizationname id="OEM"></organizationname>                              |               |  |  |  |
| 25                                                         |      | <externaltypeid id="WCTYPE wt.part.WTPart"></externaltypeid>                |               |  |  |  |
| 26                                                         | Ŀ    |                                                                             | Option        |  |  |  |
| 27                                                         | 딛    | <option></option>                                                           |               |  |  |  |
| 28                                                         |      | <li><li>fecycleTemplateName ID="Basic"/&gt;</li></li>                       |               |  |  |  |
| 29                                                         |      | <li><li>fecycleState ID="INWORK"/&gt;</li></li>                             |               |  |  |  |
| 30                                                         |      | <versionid id="A"></versionid>                                              | Choice        |  |  |  |
| 31                                                         |      | <pre><versionposition id="1"></versionposition></pre>                       | Choice        |  |  |  |
| 32                                                         |      | <pre><series id="wt.series.HarvardSeries"></series></pre>                   |               |  |  |  |
| 33                                                         |      | <pre><versionlevel id="1"></versionlevel></pre>                             |               |  |  |  |
| 34                                                         |      | <pre><iterationid id="1"></iterationid></pre>                               | Variant       |  |  |  |
| 35                                                         |      | <iterationposition id="1"></iterationposition>                              | Specification |  |  |  |

### 😵 ptc

![](_page_62_Figure_2.jpeg)

Block

Block Property

. ≞|

Implement

Link **←** − Composite

Aggregation

Variation

Point

VP

Variation Point1

![](_page_62_Figure_3.jpeg)

![](_page_62_Figure_4.jpeg)

C.

Part 3

Link

Link

![](_page_62_Picture_5.jpeg)

![](_page_62_Picture_6.jpeg)

![](_page_62_Picture_7.jpeg)

![](_page_62_Figure_8.jpeg)

![](_page_62_Figure_9.jpeg)

![](_page_62_Figure_10.jpeg)

![](_page_62_Figure_11.jpeg)

This will not be supported in Modeler 8.3 but will be considered for future releases.

The Windchill Export tool will generate XML that creates Windchill objects with only the minimum attributes specified.

In the future -

- The system could support the use of other standard attributes (E.g. View).
- The system could support the use of custom soft attributes (E.g. CustomerAttribute1).

Choice 

Variant Specification

![](_page_63_Picture_1.jpeg)

#### Modeler Item Types

![](_page_63_Figure_3.jpeg)

![](_page_63_Figure_4.jpeg)

Generalizatior

![](_page_63_Figure_6.jpeg)

Decision Set ⇒ć

![](_page_63_Figure_8.jpeg)

Scenario:

- The user selects a UPDM item and initiates the Windchill Exporter
  - Extensions of Block and Block Property types are eligible for export (E.g. ResourceArtifact. System, ResourceRole types)
- Export files are created and the user then imports into Windchill
- The system will optionally create "Implement" trace links from the Parts to the corresponding Modeler items

![](_page_63_Figure_14.jpeg)

![](_page_63_Picture_16.jpeg)

Part

8

Implement

Link

**---**

Part Usage

Link

End Item Part

÷.

Configurable

End Item Part

Ø

Configurable

Module Ø

Option

Choice

Variant Specification

### PUC 37 - CREATE WINDCHILL PART STRUCTURE BASED ON MODELER LIGHTWEIGHT EXTENSIONS FOR BLOCK/BLOCK PROPERTY TYPES

![](_page_64_Picture_1.jpeg)

![](_page_64_Figure_2.jpeg)

Decision Set

⇒ć

![](_page_64_Figure_3.jpeg)

#### PUC 41 - CREATE WINDCHILL PART STRUCTURE BASED ON MODELER LIGHTWEIGHT EXTENSIONS FOR UPDM TYPES

![](_page_65_Picture_1.jpeg)

![](_page_65_Figure_2.jpeg)

#### Scenario:

Artifact

Dependency

Generalizatior

ー>

Decision Set

÷∢

- The user selects a item that is typed by a lightweight extension of any eligible UPDM types
- Any type which is an extension of Block or Block Property is eligible ((e.g. ResourceArtifact)
- The user initiates the Windchill Exporter
- Export files are created and the user then imports into Windchill
- The system will optionally create "Implement" trace links from the Parts to the corresponding Modeler items

![](_page_65_Figure_9.jpeg)

![](_page_66_Picture_0.jpeg)